# FARGO DTC550

Kártyanyomtató

Felhasználói kézikönyv

Verzió: 1.1

2007. február

# Tartalomjegyzék

| 1. Bevezetés                                              | 1  |
|-----------------------------------------------------------|----|
| A csomag tartalma:                                        | 2  |
| A nyomtató fő részei                                      | 3  |
| 2. INSTALLÁLÁS                                            | 5  |
| 2.1 Festékszalagok                                        | 5  |
| 2.2 A festékszalag behelyezése                            | 5  |
| 2.3 A tisztító tekercs behelyezése                        | 7  |
| 2.4 A lamináló szalag befűzése                            |    |
| 2.5 Üres kártyák behelyezése a bemeneti tárolóba          | 9  |
| 2.6 Csatlakoztatás                                        |    |
| 2.7 A nyomtató bekapcsolása                               |    |
| 2.8 Installálás                                           |    |
| 3. NYOMTATÁS                                              |    |
| 3.1 Alapértelmezett beállítások                           |    |
| 3.3 Nyomtatási beállítások                                | 14 |
| 3.4 Nvomtatás                                             |    |
| 4. LAMINÁLÁS                                              |    |
| 4.1 Jellemzők                                             |    |
| 4.2 Figyelmeztetés                                        |    |
| 4.3 Lamináló szalagok szavatosságáról                     |    |
| 4.4 Lamináló szalag befűzése                              |    |
| 5. KARBANTARTÁS                                           |    |
| 5.1 Kellékek a karbantartáshoz                            |    |
| 5.2 Külső tisztítás                                       |    |
| 5.3 Belső tisztítás – tisztító kendővel                   |    |
| 5.4 Nyomtatófej tisztítás – tisztító filccel              |    |
| 5.5 Tisztítótekercs behelyezése                           |    |
| 5.7 Kártyaadagoló hengerek tisztítása - tisztítókártyával |    |
| 5.8 Továbbító hengerek tisztítása – kendővel és kártyával |    |
| 6. Hibaelhárítás                                          |    |
| 6.1 Ribbon Jam / Elszakadt nyomtatószalag                 |    |
| 6.3 Card Jam / Elgörbült, elakadt kártya                  |    |
| 6.5 LCD kijelző üzenetei                                  |    |
| 6.6 Javaslatok                                            |    |
| 6.6 LCD menüszerkezet                                     |    |
| 7. KAPCSOLAT                                              |    |
|                                                           |    |

# 1. Bevezetés

Köszönjük, hogy a Fargo kártyanyomtatóját választotta.

Technikai paraméterek:

| Nyomtatási technológia                    | Hőszublimációs                                                       |
|-------------------------------------------|----------------------------------------------------------------------|
| Felbontás:                                | 300 dpi (11.8 dots/mm)                                               |
| Színárnyalatok száma:                     | 16.7 millió / 256 árnyalat pixelenként                               |
| Festékszalag opciók:                      | <ul> <li>YMCKO*, 500 kártyaoldalra</li> </ul>                        |
| 0                                         | YMCKOK*, 400 kártyaoldalra                                           |
|                                           | YMCKK*, 500 kártyaoldalra                                            |
|                                           | KO*, 1500 kártyaoldalra                                              |
|                                           | Gyantás fekete színkocka = 3,000 kártyaoldalra;                      |
|                                           | gyantás zöld, kék, piros, fehér, ezüst, arany =                      |
|                                           | 1000 kártyaoldalra •                                                 |
|                                           | YMCFKO*, 400 kártyaoldalra (csak Print Security                      |
|                                           | Package opcióval együtt)                                             |
| Lamináló egység:                          | DTC550 SS: opcionális                                                |
|                                           | DTC550 SS-LC: beépítve                                               |
|                                           | DTC550 DS: opcionális                                                |
|                                           | <ul> <li>DTC550 DS-LC: beépítve</li> </ul>                           |
| Egyoldalas / kétoldalas:                  | DTC550SS / DTC550SS-LC: eqvoldalas                                   |
|                                           | (kétoldalas nyomtatáshoz kétszer kell betenni                        |
|                                           | ugyanazt a kártyát)                                                  |
|                                           | DTC550DS / DTC550DS-LC: kétoldalas                                   |
| Lamináló opciók:                          | Thermal Transfer Lamináló fólia, 0.25 mil vastag                     |
|                                           | PolyGuard Lamináló fólia, 1.0 mil and 0.6 mil                        |
|                                           | vastag                                                               |
|                                           | Mindkét lamináló fólia típus kapható üres / gyári                    |
|                                           | földgömb hologrammos / egyedi céglogo                                |
|                                           | hologrammos változatban.                                             |
| Nyomtatási sebesség:**                    | <ul> <li>7 másodperc/kártya / 514 kártya/óra (K)*</li> </ul>         |
|                                           | <ul> <li>12 másodperc/kártya / 300 kártya/óra (KO)*</li> </ul>       |
|                                           | <ul> <li>• 25 másodperc/kártya / 144 kártya/órar (YMCKO)*</li> </ul> |
|                                           | <ul> <li>33 másodperc/kártya / 109 kártya/óra</li> </ul>             |
|                                           | (YMCKOK)*                                                            |
|                                           | • 35 masodperc/kartya / 102 kartya/ora                               |
| Defensedett eternoleud liénture neénetelu | (YMCKK/laminalassal) <sup>*</sup>                                    |
| Belogadoli slandard kanya-merelek:        | • $CR-80$ (85.011111 X 5411111 )                                     |
|                                           | • $CR-79$ (63.911111 x 52.111111)                                    |
| Nyomtatasi terulet:                       | CR-80 szeleken belul (85.5mm x 53.5mm )                              |
|                                           | CR-79 (83.9mm x 52.2mm )                                             |
| Befogadott standard kártya-vastagság:     | Csak nyomtatni: 20 mil-től 50 mil-ig / 0.508mm-től                   |
|                                           | 1.27mm-ig                                                            |
|                                           | Nyomtatás + Laminálás: 30 mil-től 40 mil-ig /                        |
|                                           | 0.762mm-töl 1.02mm-ig                                                |
| Befogadott kartyatipusok:                 | Fargo UltraCard plasztikkartyak, PVC vagy                            |
|                                           | polleszter kartyak tenyes PVC telulettel                             |
| Bemeneti kártyatároló kapacitása:         | Dupla tároló: 100 + 100 kártya (0,762mm vastag)                      |
| Kimeneti kártyatároló kapacitása:         | 100 kártya (0,762mm vastag)                                          |
| Memória                                   | 16MB RAM                                                             |
| Kijelző                                   | LCD Control Panel; LED visszajelzés a Lamináló                       |
|                                           | egységen                                                             |

| Szoftver Driverek                                      | Windows® 2000/XP/Server 2003                                                                                                    |
|--------------------------------------------------------|----------------------------------------------------------------------------------------------------|
| Opcionálisan csatolható / beépíthető<br>kártyakódolók: | <ul> <li>ISO Mágneskártya kódoló egység, HICO 2750,<br/>HICO 4000, LOCO 300, Tracks 1, 2, and 3</li> <li>Contactless Smart Card Kódoló (HID®<br/>iCLASS™, MIFARE® and MIFARE DESFire)</li> <li>Contact Smart Card Kódoló olvas és ír minden<br/>ISO7816-1/2/3/4 memóriájú és microprocessor<br/>smart kártyára (T=0, T=1) és szinkron kártyákra</li> <li>Prox Card Kódoló (HID read-only)</li> </ul> |
| Rendszer szükségletek:                                 | Windows® 2000 Service Pack 4-gyel, Windows® XP Service Pack 2-vel és Windows® Server 2003; x86 300 MHz komputer Min 64 MB RAM-mal, min. 200 MB szabad lemezterület,USB 1.1                                                                                                    |
| Interfész:                                             | USB 1.1 (USB 2.0 compatible)                                                                                                    |
| Működési hőmérséklet:                                  | 18°C-tól 27°C-ig                                                                                                    |
| Páratartalom:                                          | 20-80% nem lecsapódó                                                                                                    |
| Méretek:                                               | DTC550: 273mm x 470mm x 279mm<br>DTC550 + Lam: 273mm x 775mm x 279mm<br>Lam Module: 260mm x 762mm x 279mm                                                                                                    |
| Súly                                                   | DTC550: 9.1 kg<br>DTC550 + Lam:17.7 kg<br>Lam Module: 8.6 kg                                                                                                    |
| Szabványok:                                            | Safety: UL 60950-1, CSA C22.2 (60950-1) and CE<br>EMC: FCC Class A, CRC c1374, CE (EN 55022<br>Class A, EN 55024, ENG 1000-3-2, ENG 1000-3-<br>3)                                                                                                    |
| Tápfeszültség:                                         | 100-240 VAC, 3.3A                                                                                                    |
| Supply Frequency                                       | 50 Hz / 60 Hz                                                                                                    |
| Garancia:                                              | Nyomtató – 1 év;<br>Nyomtató fej – 1 év, Fargo UltraCard Kártyákkal                                                                                                    |
| Opciók:                                                | <ul> <li>Lamináló egység</li> <li>Lezárható bemeneti kártyatároló</li> <li>Tisztító készlet</li> <li>Ethernet with internal print server</li> <li>Print Security Suite</li> <li>Kétoldalas nyomtatás</li> <li>Print Security Manager</li> <li>Visual SecurityTM Solutions</li> <li>Fargo Secure Szoftver</li> </ul>                                                                                  |

A csomag tartalma:

- DTC550 kártyanyomtató (a rendelt típus, amennyiben laminálóegységgel kérte, a nyomtatót a lamináló egységgel egybeépítve szállítják)
- Tápegység a nyomtatóhoz
- Tápkábel (1 európai és 1 amerikai szabványú)
- Tisztítótekercs-tartó
- 2db kártyasúly
- Garancialevél, mintakártya, megfelelőségi igazolás
- Fargo telepítő CD (tartalma: nyomtató driver, felhasználói útmutató angolul, Fargo Diagnostics Utility segédprogram)

- Procontrol telepítő CD (tartalma: a nyomtató felhasználói útmutatója magyarul, Avery Design Pro 4.0 kártyanyomtató program, kezelői útmutató, kártyanyomtatók adatlapjai)
- Quick Start Guide plakát- gyors telepítői segédlet

#### Csak DTC550-LC típusok esetén a továbbiakat is tartalmazza:

- Lamináló modul
- Tápegység a lamináló modulhoz
- Tápkábel (1 európai és 1 amerikai szabványú)

#### A nyomtató fő részei

Az alábbi képen a DTC550-LC nyomtató látható. A nyomtatási folyamatot a jobboldali nyomtató rész végzi, a kártya ezután laminálásra továbbítódik a baloldali lamináló modulba. A nyomtatón található LCD kijelző és vezérlő billentyűk, a lamináló egységen két nyomógomb.

Az üres kártyát a jobb oldalon kell behelyezni, a festékszalagot a nyomtatórészben felül, a laminálószalagot a lamináló modulban felül. A kész kártya a bal oldalon jön ki. Azokat a kártyákat, amelyeket valamilyen hiba vagy elakadás miatt nem sikerült megnyomtatni, a lamináló modul előlapi nyílásán ad ki a készülék.

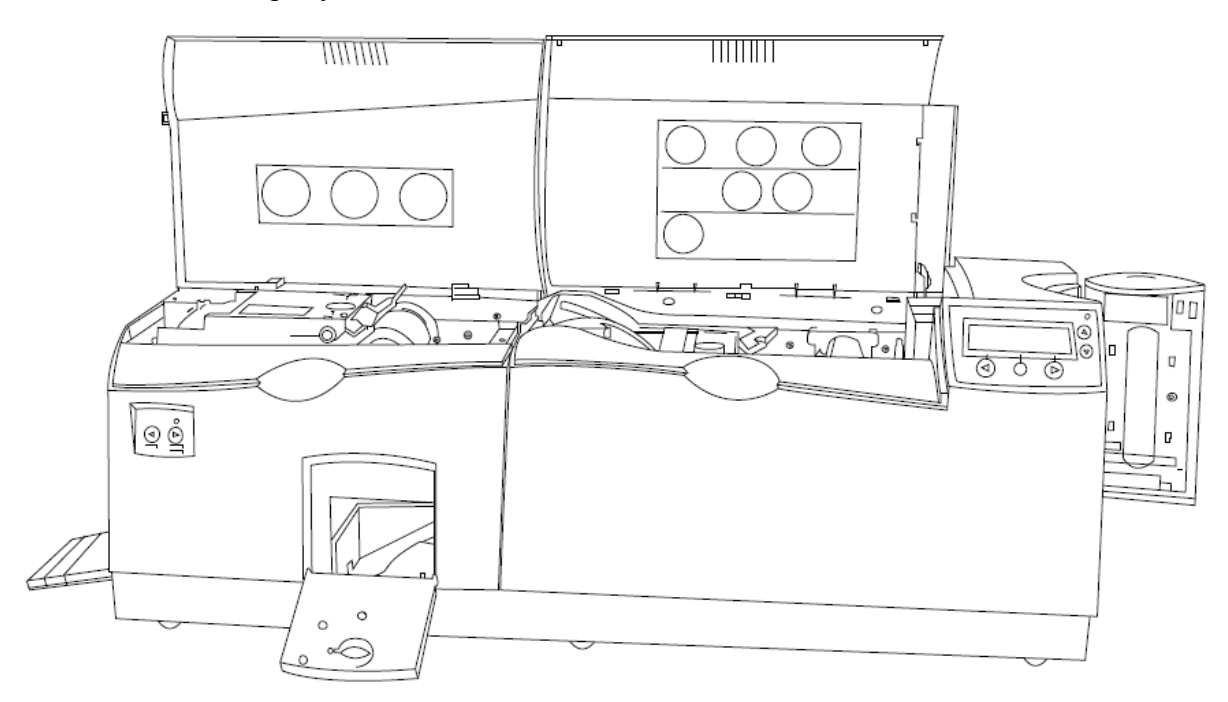

#### Nyomógombok

A nyomtató az LCD kijelzőn keresztül küld a felhasználónak üzenetet arról, milyen nyomtatási folyamat zajlik éppen, küld figyelmeztetést a kifogyni készülő festékszalagról, vagy kiírja az esetleges hiba okát.

Az LCD alatt és mellett látható gombok segítségével navigálhatunk az nyomtató belső menüjében, vagy jóváhagyhatjuk a hibaüzeneteket.

## Az LCD alapüzenetei nyomtatás közben:

| FEEDING    | Most behúzom az üres kártyát.                                      |
|------------|--------------------------------------------------------------------|
| ENCODING   | Kódolom a kártyát (csak ha kódoló egység is csatlakozik a géphez.) |
| PRINTING   | Nyomtatom a kártyát                                                |
| LAMINATING | Laminálom a kártyát.                                               |

#### Cancel

Ezt a lehetőséget mindig felajánlja a nyomtató LCD-je. A Cancel gomb megnyomásával törli a nyomtatási munkákat a nyomtató memóriájából. (A számítógép memóriájából is törölje az elküldött munkákat azokat törölni kívánja a nyomtatási listából)

#### Pause

Ennek megnyomásával a nyomtató munkáját megszakíthatja bármikor a nyomtatási folyamat során. Megjegyzés: a nyomtató mindig befejezi az aktuális nyomtatási munkát, mielőtt leáll.

**Resume** gomb megnyomásával azt jelzi a nyomtatónak, a a nyomtató által korábban jelzett, felmerült hibát ön megoldotta, az elakadás okát megszüntetette, tehát a nyomtató ott folytathatja a nyomtatást, ahol megszakította.

#### Hibaüzenetek

Ha a nyomtató hibát észlel, egy hibaüzenetet közöl a LCD-n, és megszakítja a nyomtatást. Rövid leírást ad a hibáról. A HELP gomb megnyomásával részletesebb hibaleírást kaphat. Ezt a szöveget a fel, le gombokkal görgetheti. Nyomja meg a QUIT gombot, ha végzett az olvasással. Ha a hiba okát elhárította, nyomja meg a RESUME gombot, és a nyomtatás folytatódik.

#### Figyelmeztető üzenetek

Ha a szalagon már csak kevés egység van, a nyomtató figyelmeztet a közelgő cserére. A tisztítás szükségességére is felhívja a figyelmet. Ezek az üzenetek nem szakítják meg a működést.

# 2. Installálás

## 2.1 Festékszalagok

A nyomtató hőszublimációs festékszalagokat használ. A szalagok egységekből állnak. Egy egységnyi szalag egy kártyaoldal full color nyomtatására elegendő.

YMCK: yellow, magenta, cián, fekete panelből álló egység

YMCKO: yellow, magenta, cián, fekete, védőréteg panelből álló egység

YMC: yellow, magenta, cián panelből álló egység, (mivel hiányzik a fekete egység, olyan kontúros fekete betűket nem nyomtathatunk vele, mint a YMCK típusú szalaggal, és csak látható fényű vonalkódolvasóval olvashatjuk az ezzel nyomtatott vonalkódokat.)

YMCKK: yellow, magenta, cián, fekete, fekete panelből álló egység kétoldalas nyomtatókba. A kártya előlapját full color, a hátlapját feketével nyomtathatja csak egy egység elhasználásával.

(A szalagok tárolásáról: a festékszalagokat, HDP fóliát és lamináló szalagokat ne tároljuk olyan helyen, ahol közvetlen fény éri. A tárolási hőmérséklet mindig maradjon 35 Celzius alatt, a relatív páratartalom 50% (+/-15%) alatt. Ezek betartásával a gyártó szerint 1 éves tárolási időn belül a szalagok felhasználása megfelelő minőségben elvárható. A direkt fény, a pára és a hő módosít az elvárható tárolási időn.)

## 2.2 A festékszalag behelyezése

Nyissa ki a nyomtató fedőlapját. Nyissa fel a nyomtatófejet a két kék színű kallantyúval.

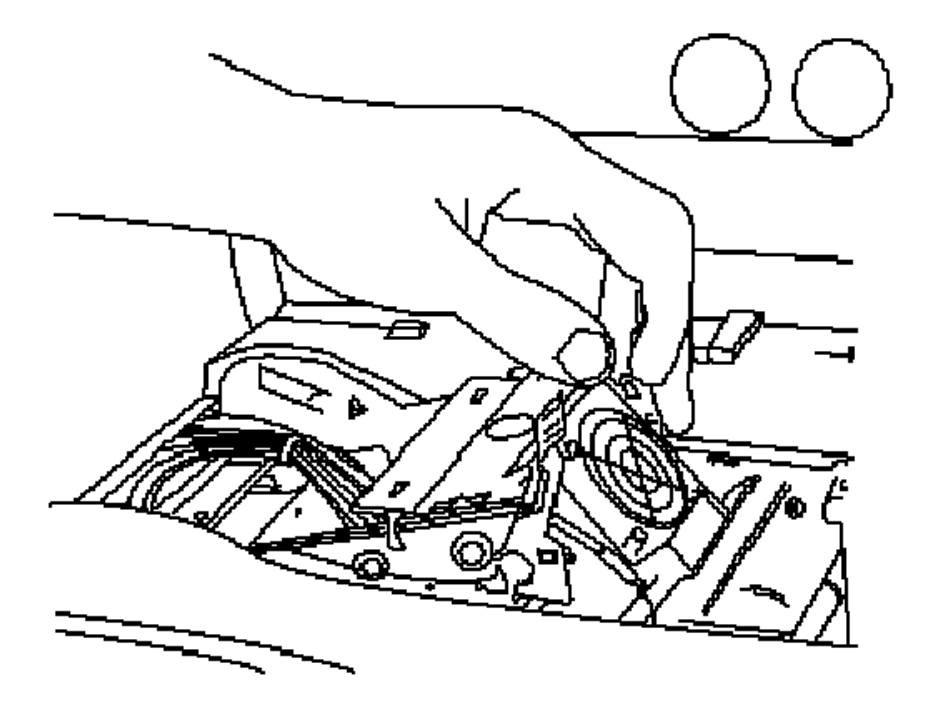

A belső rész két szélén látja a felvevő orsókat. A jobb oldali orsóba helyezze a festékszalag még használatlan felét. (A zölddel jelzett orsóvéghez illessze a tekercs zöld fejét)

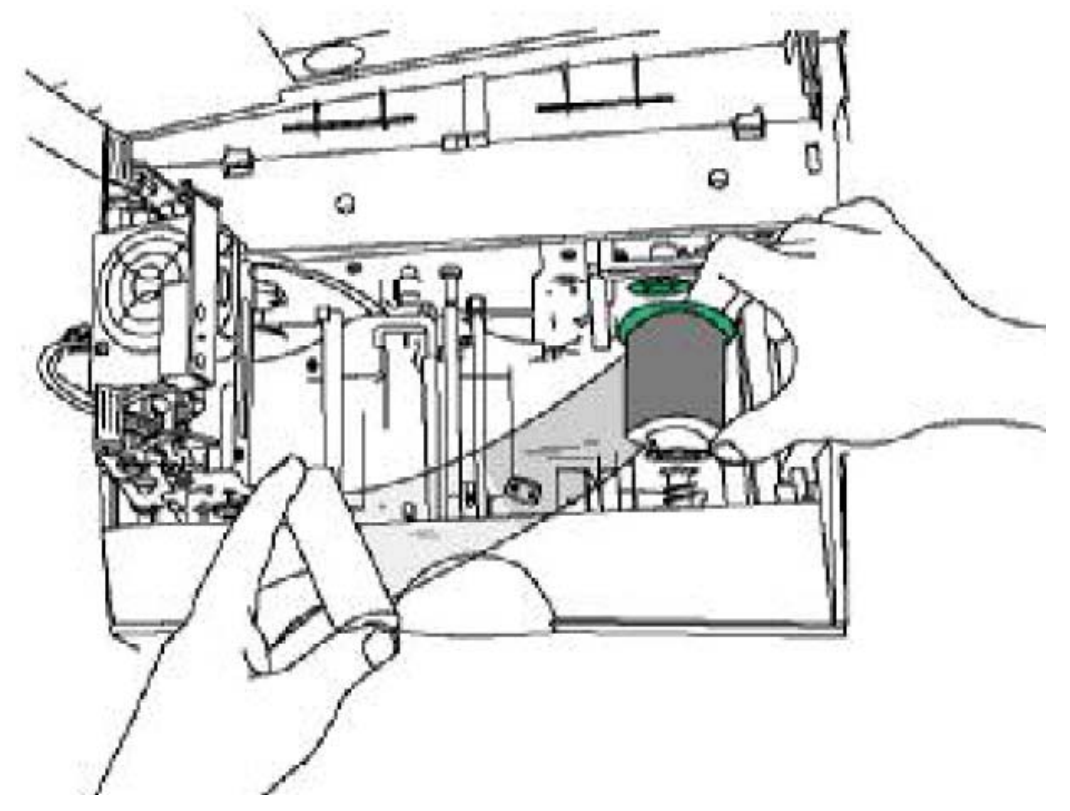

A már elhasznált egységeket tartalmazó végét a szalagnak helyezze a bal oldali orsóba.

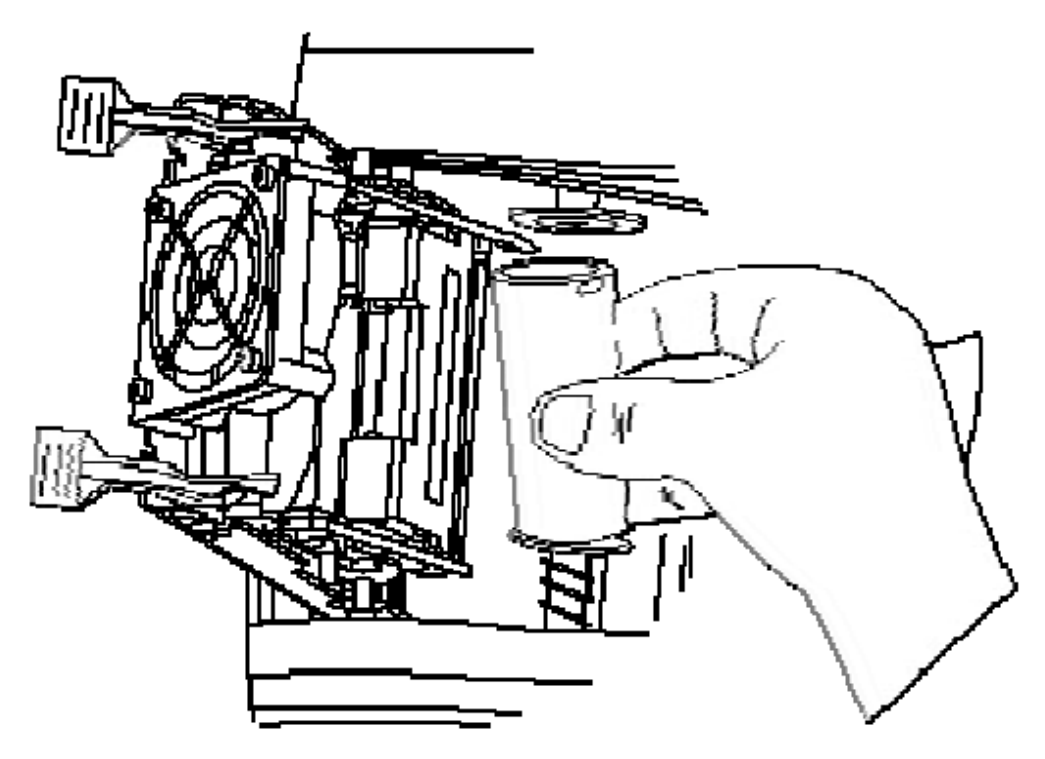

Ha a tekercs a helyére kattant, csukja le a nyomtatófejet, hogy az is a helyére kattanjon, majd csukja le a nyomtató fedelét.

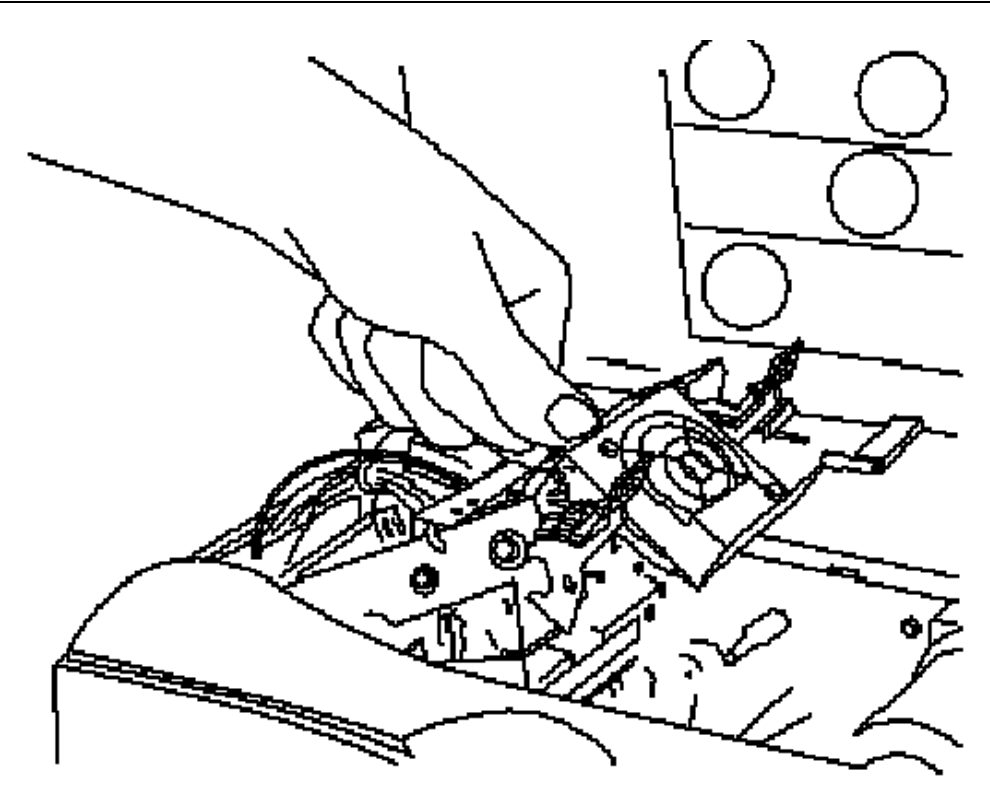

#### 2.3 A tisztító tekercs behelyezése

A nyomtató nem működik a tisztítótekercs nélkül Ennek ragadós felülete a kártyák felületéről szedi le a szöszöket, port. Minden új festékszalag behelyezésekor javasolt tisztítótekercset is cserélni.

- 1. Vegye ki a tekercs tartót a nyomtatóból (a festékszalagtól jobbra található kék műanyag)
- 2. Helyezze fel a tekercset a tartóra
- 3. Húzza le a fehér védőpapírt a tisztítótekercsről
- 4. Helyezze vissza a tartót, addig nyomva le, amíg a helyére nem kattan

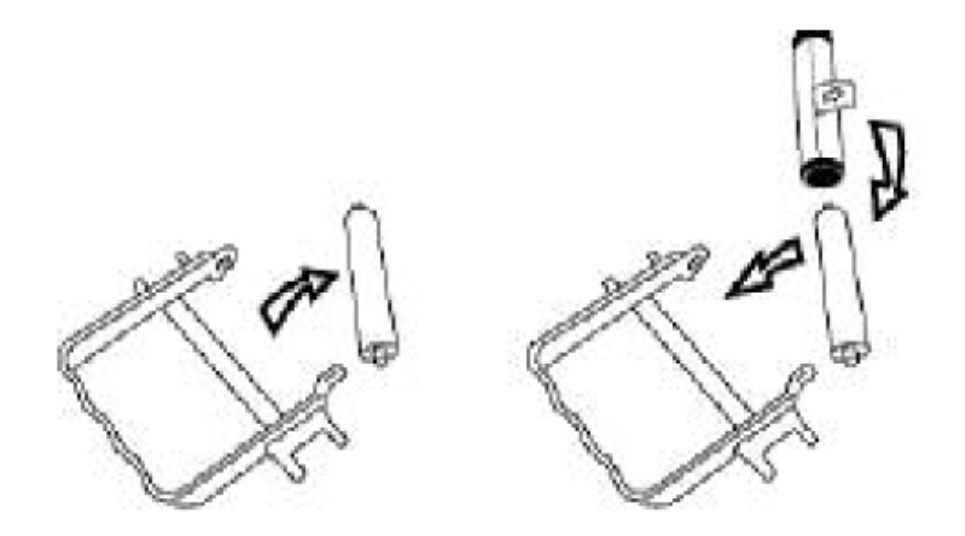

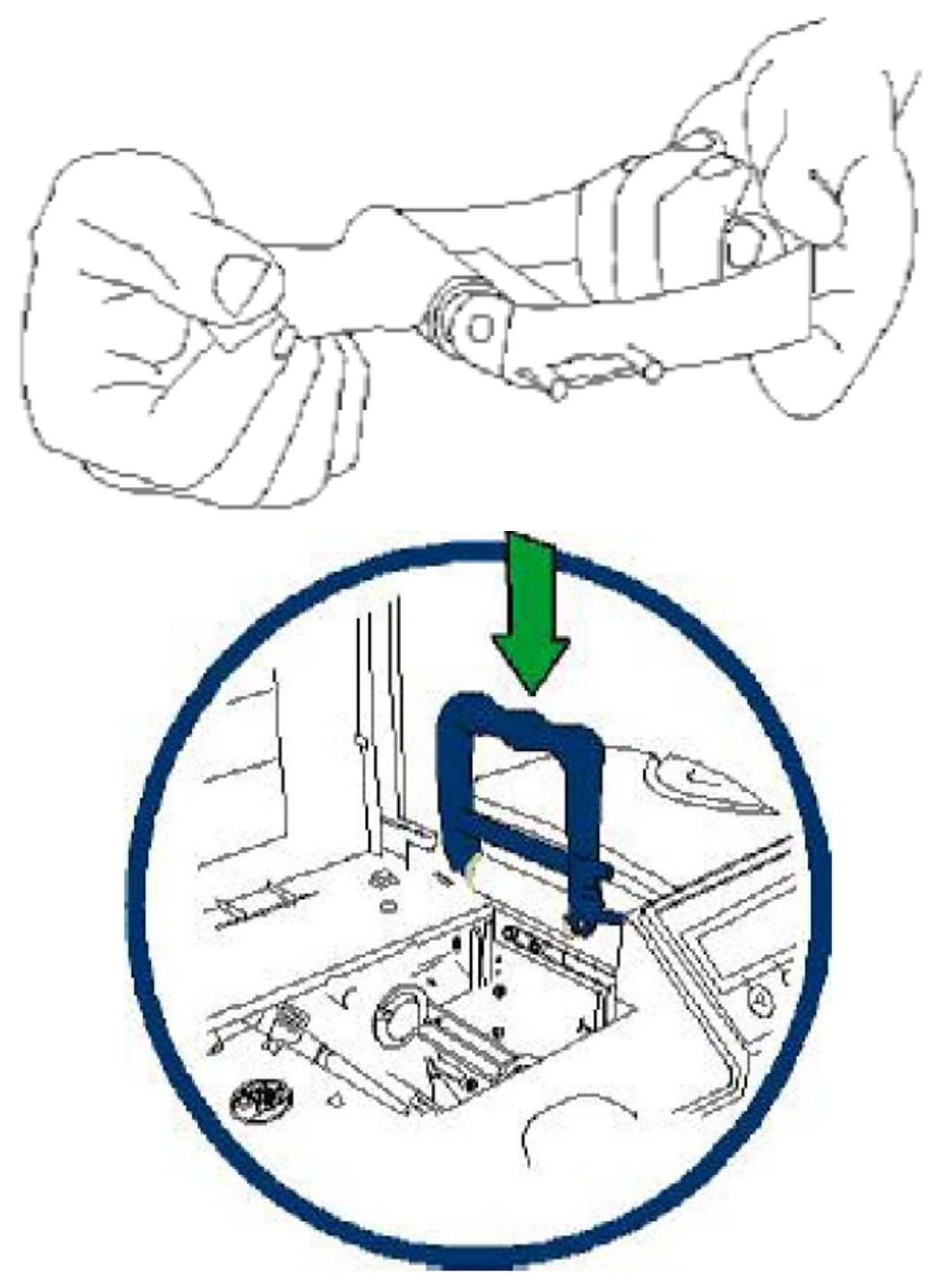

## 2.4 A lamináló szalag befűzése

Figyelem: Ne érintse meg a fém hengert, mivel égési sérülést szerezhet! Ne cserélje fel a szalag tekercseinek behelyezését, mert megkárosodhat a szalag.

Helyezze a szalagot a készülékbe az ábrának megfelelően.

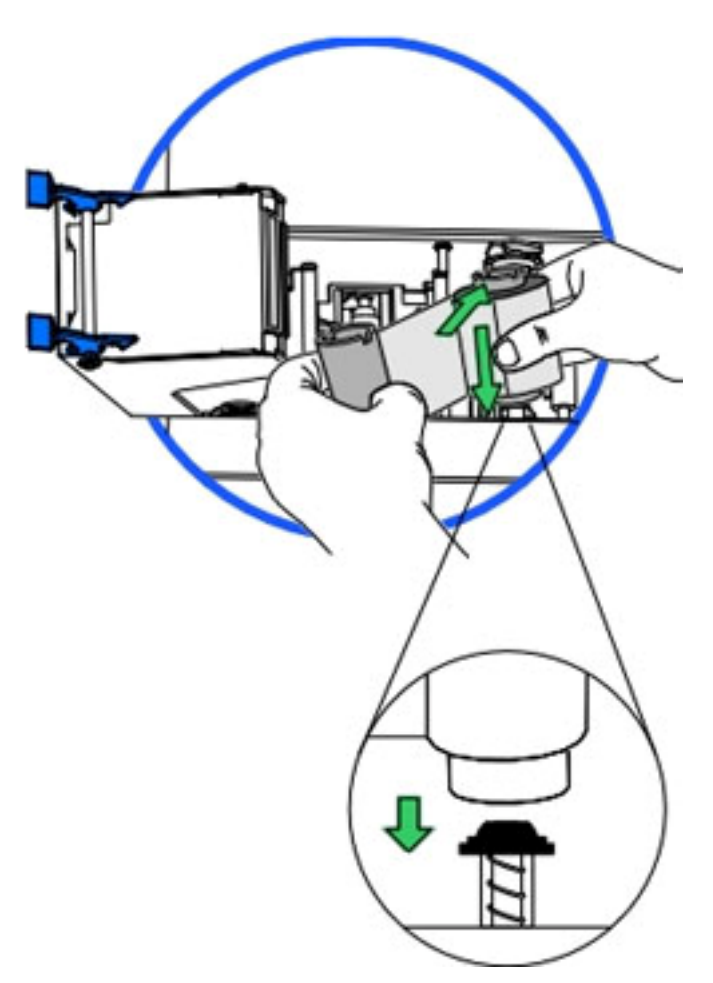

Helyezze a segédszalagot a készülékbe az ábrának megfelelően.

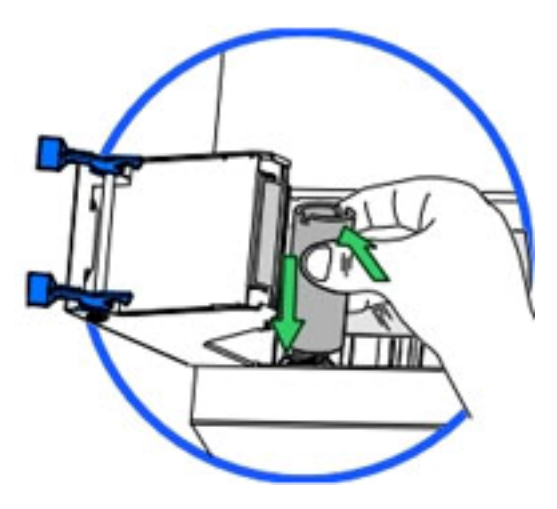

# 2.5 Üres kártyák behelyezése a bemeneti tárolóba

A nyomtatóban 2 db bemeneti kártyatároló van. Egyszerre 100db + 100db max 30mil vastagságú kártya helyezhető bele. A tárolók között a menün megjelenő H1 és H2 gombok megnyomásával lehet választani.

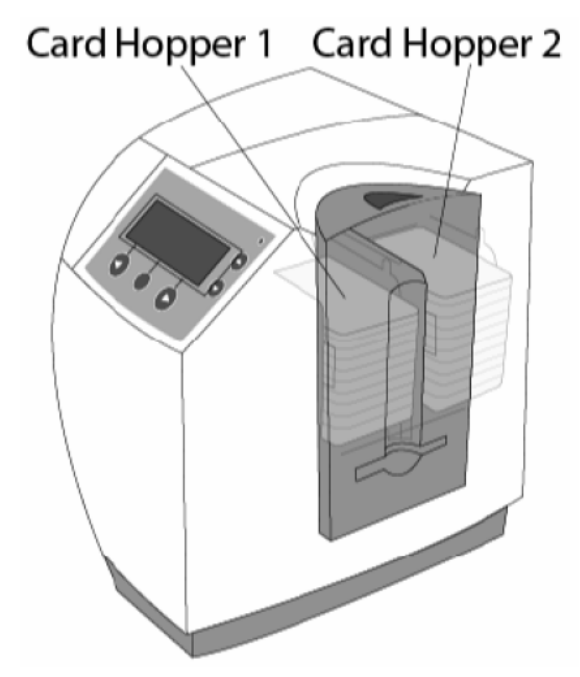

Nyissa ki a tároló ajtaját. Állítsa be megfelelően a tárolót a kártya méreteihez (vastagság – alapesetben 30mil a beállítás, a 0,76mm ISO szabványméret). Amennyiben a készülék rendelkezik lamináló egységgel, úgy azt is állítsa be! Távolítsa el a kártyakötegről a csomagolást. Ne érintse meg a kártyafelületet, ahová nyomtatni kíván, különben az ujjlenyomata meg fog látszani a nyomtatáskor.

A betöltendő kártyák mindig a tetejével, vagy az elsőnek nyomtatandó oldallal felfelé legyen behelyezve! Ha mágnescsíkos kártyára kíván nyomtatni, akkor a mágnescsíkos rész lefelé fordítva és a készülék hátuljához közelebbi oldalával legyen behelyezve.

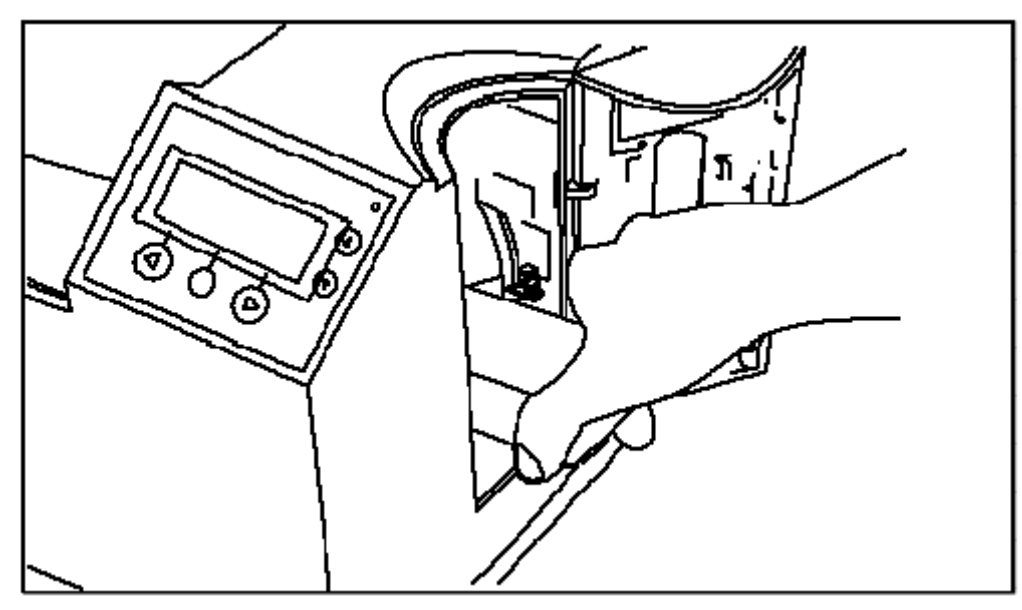

Insert Mag Stripe Side DOWN

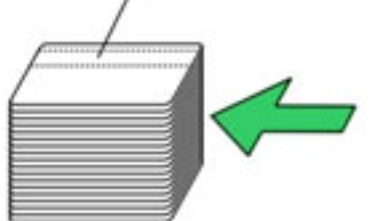

Ha "smart chip"-es kártyára kíván nyomtatni, akkor chip felfelé nézve legyen behelyezve és a chip-es vége kerüljön először behelyezésre.

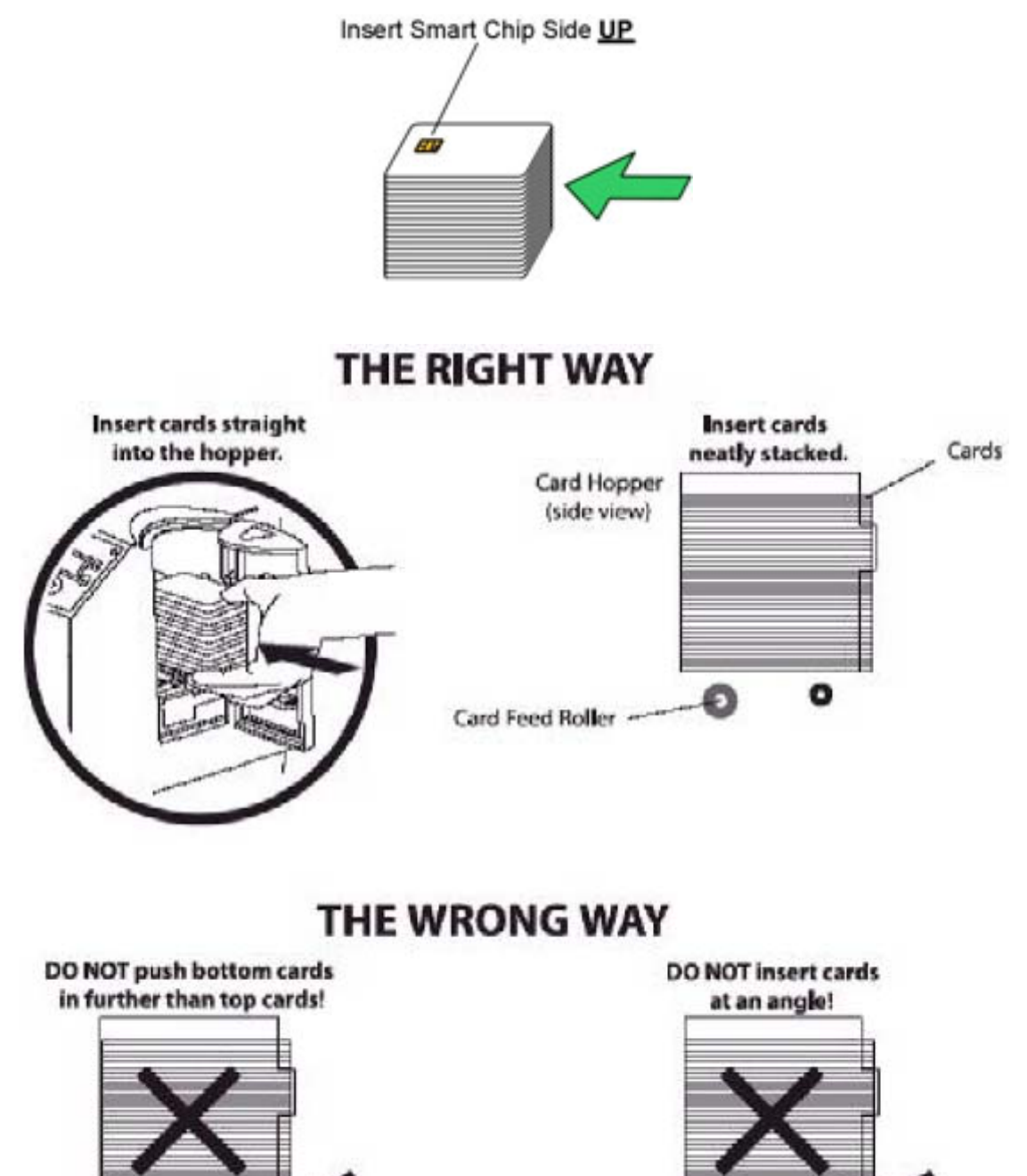

0

٥

A kártyák behelyezése után tegye be a "kártya súlyt", a legszélesebb oldalával befelé. (A kártyasúlyokat szállításkor soha nem hagyja a nyomtatóban! A súlyok verődése tönkre tehetik a nyomtatót.)

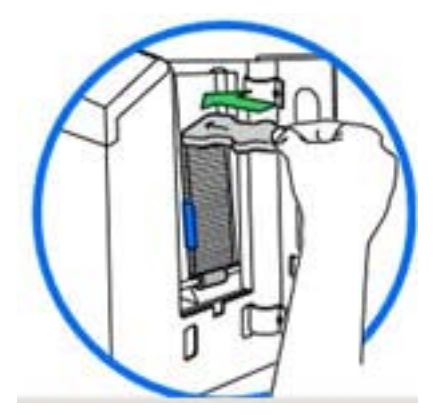

Végül csukja be a tároló ajtaját.

## 2.6 Csatlakoztatás

- 1. Dugja be az adapter kábelt a nyomtató hátoldalán található csatlakozóba.
- 2. Dugja be a tápkábelt az adapterbe.
- 3. A tápkábel csatlakoztassa a 220V-os hálózatba.

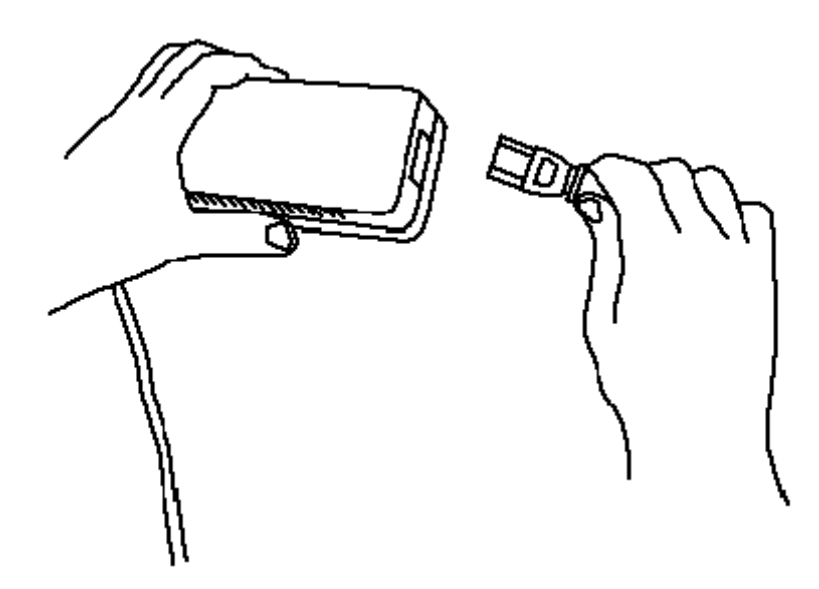

Amennyiben nyomtatója laminálóegységgel is rendelkezik, akkor annak hálózati ellátását is biztosítani kell ugyanezen a módon. (A két modul különálló tápellátással rendelkezik)

#### 2.7 A nyomtató bekapcsolása

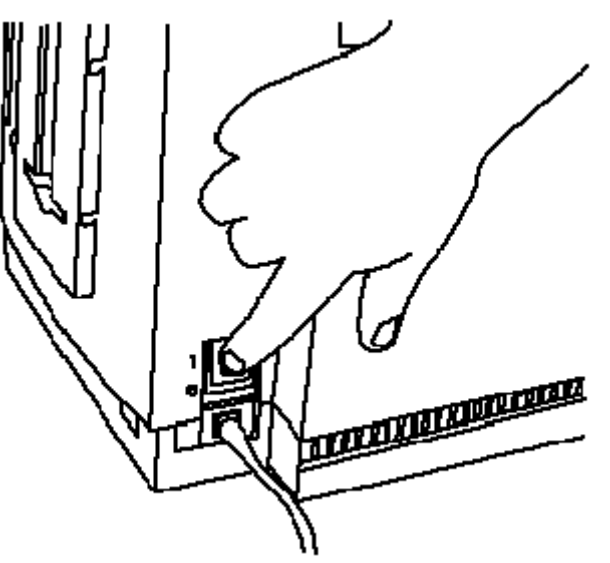

#### 2.8 Installálás

A mellékelt CD-ről történik a nyomtató driver feltelepítése. Ha a CD nem indul el automatikusan, akkor ki kell tallózni a CD-n lévő "setup.exe"-t. A telepítés után a nyomtató tulajdonságait a Windows nyomtató beállításainál későbbiekben módosíthatjuk. A telepítő végigvezet a folyamaton.

A telepítés során a szoftver kérni majd az USB kábel csatlakoztatását. A csatlakoztatáshoz használjon USB 1.1 kábelt, lehetőleg nem hosszabbat, mint 1.8m. Ne kösse nyomtatóját hálózati elosztóhoz, mert zavar keletkezhet a nyomtatandó adatok között.

# 3. Nyomtatás

## 3.1 Alapértelmezett beállítások

A nyomtatási beállításokat a Windows Start menü / Nyomtatók és faxok / a nyomtató kiválasztása után jobb gombbal a nyomtató beállításoknál adhatja meg. Ezek lesznek az alapértelmezett beállítások. A beállításokat nyomtatásonként változathatja a szoftverben a Print / nyomtatási beállítások menüpont alatt.

# 3.3 Nyomtatási beállítások

#### 3.3.1 Card / Kártya

| Card Sige           |           | G hokes       | Caprain  | Magnelis Ensouri |
|---------------------|-----------|---------------|----------|------------------|
| Print <u>W</u> idih | 2114 F    | int Length 3. | 962      |                  |
| Card Hopper         | Selection | 1             |          |                  |
| Diierkation         | Potrat [  | A) C.         | andscape |                  |
|                     |           |               |          |                  |

- **Card size / Kártya méret**: Az alapértelmezett kártya méretek (hossz., szél.): CR-80 (85.6mm x 54mm), CR-79 (84mm x 52mm). A pontos méretek megjelennek a kis méretmezőkben hüvelyk (inch), vagy milliméter (mm) egységben.
- **Card Hopper Selection**: / **Bemeneti tároló** kiválasztása: A First available az aktuális tárolóból húzza be a kártyát. De megadható kizárólagosan az 1-es vagy a 2-es hopper (pl. az 1-es hopperbe PVC kártyát tesz, a 2-esbe chipkártyát)
- Orientation / Igazítás: -álló (Portrait), -fekvő (Landscape) nyomtatási üzemmód
- Copies: Példány: hány példányban nyomtasson
- Clean Printer: a nyomtató tisztítása programrész indítható ezzel a gombbal
  - o Nyissa fel a fedelet és a nyomtató fejet
  - o Vegye ki a kártyákat, vegye ki a festékszalagot
  - Vegye le a papír hátlapot a tisztítókártya mindkét oldaláról
  - o Helyezze a tisztítókártyát az "egykártyás" bemeneti sávba a jobb oldalon

- Kattintson a Clean gombra
- **Test print: Teszt nyomtatás**: saját tesztet nyomtat. Segítségével tesztelhető, hogy a nyomtató ténylegesen kommunikál-e a nyomtatóval.
- About / Névjegy: nyomtatószoftver verziószáma, védjegye

3.3.2 Device Options fül: Eszközbeállítás

| Larrina                       | Device Oplic                                                                                                  | ter Printing F<br>gal Print Area<br>ans Image C     | Preference<br>K Panel<br>olor Calb | a<br>Recin Pri<br>rate Magn | nter Supplies<br>etic Encoding |
|-------------------------------|----------------------------------------------------------------------------------------------------|-----------------------------------------------------|------------------------------------|-----------------------------|--------------------------------|
| Bibbor                        | Туре:                                                                                                    | Auto Rif                                            | Resin Black-                       | Dweilay 🔽                   |                                |
| Çolor M                       | atching Algebr                                                                                                | aic                                                 |                                    | •                           |                                |
| Resin                         | Dither: Optimic                                                                                               | zed for Graphics                                    |                                    |                             |                                |
| Pit<br>Pit<br>Pit<br>Ro<br>Ro | n Both Sides<br>Solit 1 Set of Alb<br>Print Bock Side (<br>Bock Side Onl<br>Ste Front 180 D<br>Ste Bock 180 D | abon Panela<br>Eint<br>gietes<br>egietes<br>egietes | T <u>D</u> ieable P                | inting                      |                                |
|                               |                                                                                                    | ок                                                  | Cancel                             | Sophy                       | Help                           |

- Szalagtípus (Ribbon Type): Megfelelő szalagtípus kiválasztása.
- Színkezelés (Color matching): nincs (leggyorsabb nyomtatás), algebrai (egyszerű színkezelés; gyors nyomtatás; természetes színek), monitor (színkezelés komplex színösszetevő vizsgálattal; a kinézet nagyon hasonlít, ahhoz ami a monitoron látható)
- **Resin Deither**: a kártya hátoldalára történő "hátlap panel"-lel való nyomtatás esetén, lehet nyomtatási metódust választani
- Kétoldali nyomtatás (Print Both Sides): automatikusan nyomtat a kártya két oldalára. A szerkesztő programnak támogatnia kell ezt a funkciót, ahhoz, hogy egyazon dokumentumon belül két vagy több különálló oldalt is el tudjon küldeni. (Pl: azonosító kártya első oldala egy színes kép, a másik oldala pedig egy fekete-fehér

szöveg.) A nyomtatószoftver a páratlan oldalakat az első oldalra, a páros oldalakat a hátoldalra nyomtatja.

- **Split 1 Set of Ribbon Panels**: Szétbontja a YMCK, vagy YMCKK szín egységeket különálló panelokra ahhoz, hogy a nyomtatás a leggazdaságosabb legyen. Például egy YMCK szalaggal a színes oldalra használja fel a YMC (színes) panelt, míg a hátuljára a K (fekete) panelt.
- Hátoldali nyomtatás először (Print Back Side First): a hátoldali nyomtatás után a második oldalt a kártya első oldalára nyomtatja
- Csak hátoldali nyomtatás (Print Back Side Only): kényelmi funkciót szolgál.
- **180°-os forgatás első oldalon (Rotate Front 180 Degrees):** gyakran használt funkció pozicionálás esetében a mágnes-, vagy chipkártyás kártyáknál
- **180°-os forgatás hátsó oldalon (Rotate Back 180 Degrees):** gyakran használt funkció pozicionálás esetében a mágnes-, vagy chipkártyás kártyáknál
- Nyomtatás tiltása (Disable Printing): ezt használva a nyomtató nem használja a nyomtató képességeit, de engedi a kártyák kódolását, vagy újra kódolását. Hasznos ha időt, energiát szeretne megtakarítani kódolás közben. Ekkor nem lesz elküldve semmilyen nyomtatandó adat, de a kódolás ugyan folytatódhat tovább a program beállítása szerint.

| Lamination 0                 | verlay | Pintrimour                       | anel Resin | Printer Supplies |
|------------------------------|--------|----------------------------------|------------|------------------|
| Card Device (                | plions | Image Colo                       | Calbrate   | Magnetic Encodin |
| Contrast:                    |        | <u> </u>                         | 0          | *                |
| Gamma:                       |        |                                  | 0          | x                |
| Yellow Balance:              |        | - <b>1</b> - <b>1</b> - <b>1</b> | - J- 32    | z                |
| Magenta Balance:             | 1.1.1  | i i i i                          | 36         | t.               |
| Cyan Balance:                |        | 1.1.1.1                          | ··· / 42   | *                |
| Dye-Sub Intensity:<br>[YM C] |        | <del></del>                      | O          | r,               |
| Resin Heat, Front:<br>(K)    |        |                                  |            | ar.              |
| Resin Heat, Back:            | 1      |                                  | 0          | 3                |

3.3.3 Image color fül: Színkezelés

- Kontraszt (Contrast): a színárnyalatok közötti ellentétet lehet vele állítani.
- Gamma: gamma korrekciót lehet vele állítani.
- Sárga színegyensúly (Yellow Balance): a sárga szín egyensúlyát lehet vele állítani

- Bíbor színegyensúly (Magenta Balance): a bíbor szín egyensúlyát lehet vele állítani
- Cián színegyensúly (Cyan Balance): a cián szín egyensúlyát lehet vele állítani
- **Dye-Sub Intensity:** a sötétségen és a világosságon kívül lehetőség van a festék intenzitást is állítani evvel a csúszkával. Balra mozgatva alacsonyabb melegítést végez, így világosabbak lesznek a színek. Jobbra pedig növeli a hevítést, így sötétebb nyomtatást eredményez.
- **Resin Heat:** a nyomtató által használt színes szalag fekete panel hevítését lehet külön beállítani. Balra mozgatva a csúszkát alacsonyabb melegítést végez, így a (bevontatott) kép világosabb lesz. Jobbra mozgatva sötétebb lesz a kép.

Megjegyzés: A színegyensúly beállítások, csak az algebrai színkezelés bekapcsolásával érhetőek el.

• Alapértelmezett (Default): a gyári alapértelmezett beállításokat állítja be.

#### 3.3.4 Calibrate: pozicionálás

- **Pozíció (Image Position)**: a kártyán lévő kép pozícionálását teszi lehetővé 4 irányban pozitív ill. negatív számokkal. "Vertical" Függőleges, "Horizontal" Vízszintes beállítás. A fekete nyíl mutatja a kártya mozgásának irányát a nyomtatóban.
- Sensors: a belső szenzorokat kalibrálja, érdemes néha elvégezni, főképp, ha elmászik a nyomtatás

# 3.3.5 Mágneses kódolás

| incoding Mode                               | Verifica<br>C Auto                               | tion<br>c Eject 1st Error | - Fants nesin |
|---------------------------------------------|--------------------------------------------------|---------------------------|---------------|
| Coercivity<br>• High Co 🤉 Lo                | w Co Re                                          | tries: 2 -                |               |
| Magnetic Track Sele<br>Track <u>1</u> C Tra | ack 2 C Track 3                                  | 🗖 Enable M                | LE Support    |
| Agnetic Track Opti                          | ons                                              | 1000 04 .                 |               |
| C 75 PDI                                    | C 5 Pa                                           | C NULL                    |               |
| C 128 BPI                                   | © 7 Bits                                         | @ SPACE                   |               |
| • 210 BPI                                   | C & Bits                                         | C ZERO                    |               |
| LRC Generation                              | Character Parity<br>C No Parity<br>C Even Parity | 🗖 Shift Data Lef          |               |
| C Odd Parity                                | <u>O</u> dd Parity                               | Dgfault                   |               |
|                                             |                                                  |                           |               |
|                                             |                                                  |                           |               |

#### 3.3.6 Laminálás

| Laru                                          | Device Options                        | Image Color        | Image Transfe               |
|-----------------------------------------------|---------------------------------------|--------------------|-----------------------------|
| Magnetic                                      | Encoding                              | Lamination         | K Panel Resin               |
| Lamination                                    | Position                              |                    |                             |
| +H                                            | ction Card Travels Thr                | -H<br>ough Printer | Horizontal                  |
| Lamination                                    | 1 <u>S</u> ide                        | Lamination Typ     | e                           |
|                                               |                                       |                    |                             |
| No Lamina                                     | ation                                 | Film Lamination    | <u>.</u>                    |
| No Lamina<br>Transfer [                       | ation<br>2well Time                   | 2.2 seconds/inch   | <u>.</u>                    |
| No Lamini<br>Transfer <u>E</u>                | ation<br>2well Time                   | Film Lamination    | Sensors                     |
| No Lamini<br>Transfer [<br>- )-<br>Transfer ] | ation<br>2well Time<br>[emperature 12 | Film Lamination    | Sensors<br>D <u>e</u> fault |

- Laminálási pozíció (Lamination Position): a kártya laminálásának vízszintes pozícióját lehet beállítani
- A fekete nyíl mutatja a kártya mozgásának irányát a nyomtatóban.
- Laminálási oldal (Lamination Side):
  - No Lamination: nincs laminálás
  - o Laminate Front Side: első oldal laminálása
  - o Laminate Back Side: hátoldal laminálása
  - o Laminate Both Side: mindkét oldal laminálása
- Laminálási típus (Lamination Type):
  - **Film Lamination:** film laminálás (akkor válassza, ha termálszalag típus installálva van a lamináló modulban).
  - o PolyGuard Lamination: polyguard laminálás
  - PolyGuard Alternating Patch: változó csomagú polyguard lamináláshoz

- Laminálási idő (Lamination Dwell Time): a laminálás során mennyi ideig legyen a lamináló szalag a kártyán tartva. Alapértelmezettként be van állítva, de igény szerint állítható (Pl: 2,2 másodperc / 1 hüvelyk).
- Laminálási hőmérséklet (Lamination Temperature): a laminálás során mekkora hőmérsékletet használjon. Alapértelmezettként be van állítva.
- Szenzorok (Sensors): szenzorok kalibrálására szolgál
- Alapértelmezett (Default): a gyári alapértelmezett beállításokat állítja be.

#### 3.3.7 Fekete (K) Panel

Megjegyzés: Ez az opció lehetőséget nyújt a szalag fekete színpaneljének beállításaira.

- Első oldal (Front)
- Hátsó oldal (Back)
- Egész kártya (Full Card): a nyomtató az egész kártyán fogja használni a fekete színpanelt.
- Kijelölt terület (Defined Area): a nyomtató a kijelölt területen fogja használni a fekete színpanelt.
- Ki nem jelölt terület (Undefined Area): a nyomtató a kijelölt területen kívül fogja használni a fekete színpanelt.

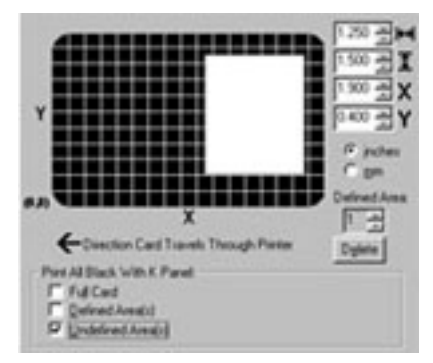

Terület meghatározásához használja a méretező mezőket (inch = hüvelyk, mm = milliméter)

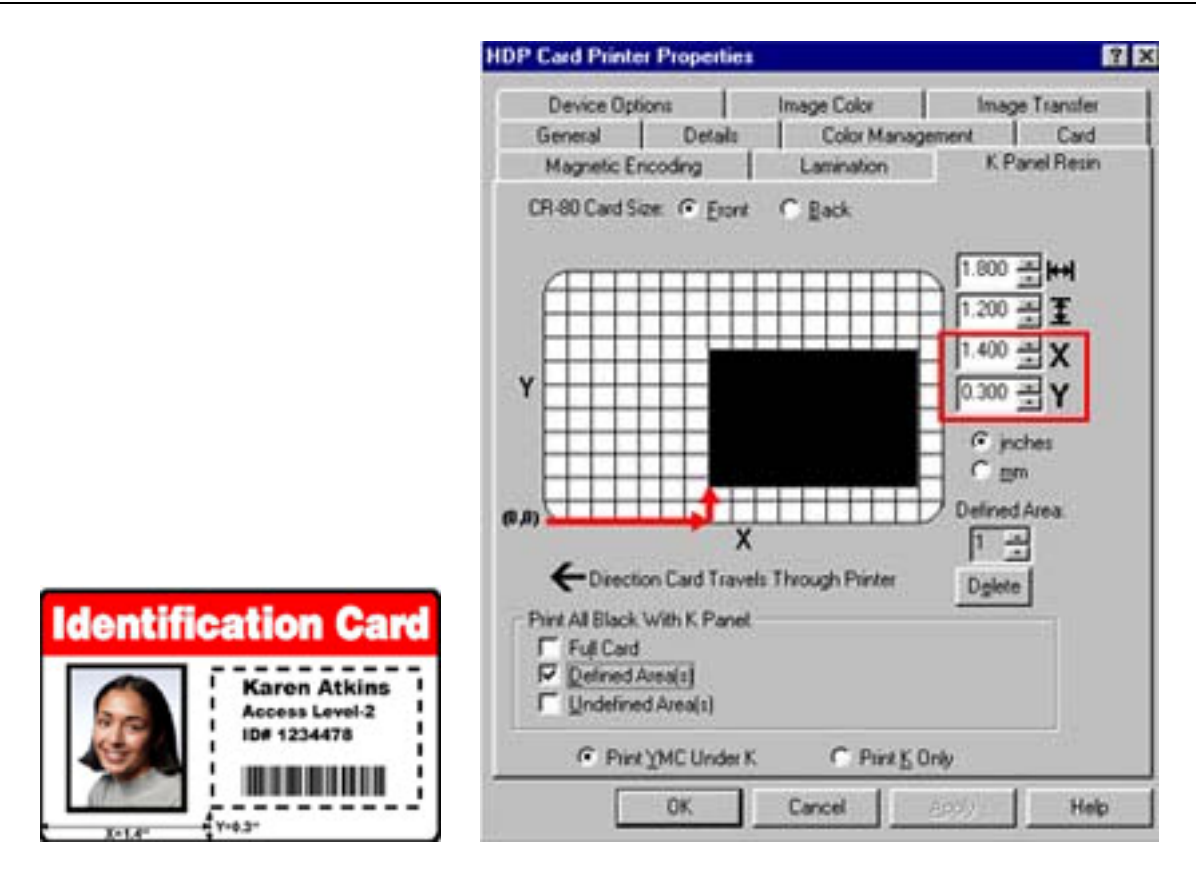

- **Print YMC Under K:** Ha színes felületre nyomtat fekete szöveget, vagy vonalkódot, akkor ezt használja.
- **Print K Only:** Ha fehér felületre nyomtat fekete szöveget, vagy vonalkódot, akkor ezt használja (vagyis ha éles a kontraszt a két szín között).

#### 4.3.6 Overlay / Print Area

A védőréteg beállításai. Javasolt, hogy mindig legyen Full card (teljes kártya felülete) lefedés beállítva. Ez a panel akkor lehet hasznos, ha kontakt chipes vagy mágnescsíkos kártyára nyomtatunk, és ki akarjuk hagyni a chip illetve a mágnescsík helyét, hogy ne legyen lefóliázva. A nyomtatás folyamat 3féle módja állítható be:

For Print and overlay (nyomtat és védőréteget húz) - JAVASOLT

overlay Only (csak védőréteget húz)

Print only (csak nyomtat, védőréteg nélkül)

**Overlay / Print Area. A fóliázandó terület meghatározás**a (A képen a fekete, négyzetráccsal jelzett terület lesz nyomtatható és fóliázott.)

- Egész kártya (Full Card): a nyomtató az egész kártyán fogja használni a védőréteget
- Kijelölt terület (Defined Area): a nyomtató a kijelölt területen fogja használni a védőréteget

- Ki nem jelölt terület (Undefined Area): a nyomtató a kijelölt területen kívül fogja használni a védőréteget
- Omit Smart Chip Area (hagyd ki a smart chip-et): a legelterjedtebb smart chip elhelyezkedés szerint előre beállított területen a védőréteget nem teszi fel.
- Omit Mag Stripe Area (hagyd ki a mágnescsíkot): a legelterjedtebb ISO mágnescsík elhelyezkedés szerint előre beállított területen a védőréteget nem teszi fel.
- Omit Signature Area (hagyd ki az aláírási sávot): a legelterjedtebb aláírási sáv elhelyezkedés szerint előre beállított területen a védőréteget nem teszi fel.

Terület meghatározásához pontosításához használja a méretező mezőket (inch = hüvelyk, mm = milliméter)

| 🗇 DTC550 Card Printer tulajdonságai 🔹 💽 🔀                                                                                |                                                                                                    |  |  |
|----------------------------------------------------------------------------------------------------|----------------------------------------------------------------------------------------------------|--|--|
| Card Device Options Im                                                                                                   | age Color Calibrate Magnetic Encoding                                                                                            |  |  |
| Lamination Overlay / Print /                                                                                             | Area K Panel Resin Printer Supplies                                                                                              |  |  |
| CR-80 Card Size: • Front •                                                                                               | Back<br>0.513 → +++<br>0.433 → <b>Ξ</b><br>0.353 → X<br>0.977 → Y<br>0.977 → Y<br>0.977 → Y<br>Defined Area:<br>1 →<br>0.977 → 1 |  |  |
| – Overlau / Print Area                                                                                                   | - Security Options                                                                                                    |  |  |
| Omit Smart Chip Area                                                                                                    | Visual Security Solutions                                                                                                    |  |  |
| Full Card<br>Defined Area(s)<br>Undefined Area(s)<br>Omit Smart Chip Area<br>Omit Mag Stripe Area<br>Omit Signature Area | No Visual Security                                                                                                    |  |  |
|                                                                                                    | OK Mégse Súgó                                                                                                    |  |  |

#### 3.4 Nyomtatás

A nyomtatás a képszerkesztő programból történik a kártyanyomtató (Fargo DTC550) kiválasztásával.

# 4. Laminálás

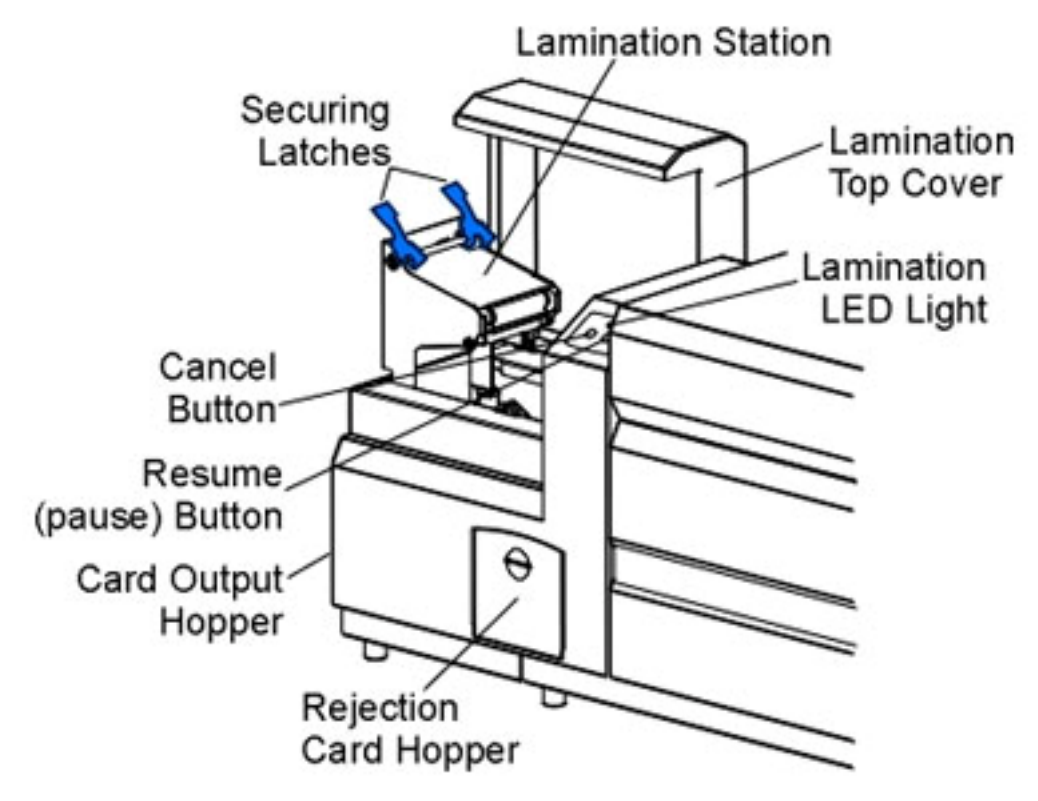

#### 4.1 Jellemzők

#### LED kijelzők:

- Laminálás LED (Lamination LED):
  - o Nem világít: a lamináló nincs bekapcsolva
  - o Világít: a lamináló be van kapcsolva és üzemre kész
  - Lassan villog: a lamináló szünetel (Pause gomb le lett nyomva), vgay niytva van a fedél
  - Gyorsan villog: a lamináló felhasználói figyelmet igényel, esetleg hiba történt, ami a kijelzőn olvasható.

Cancel nyomógomb: laminálás megszakítása.

Resume (Pause) nyomógomb: laminálás szüneteltetése, illetve folytatása hiba esemény után

**Rejection Card Hopper:** azoknak a kártyáknak a gyűjtőhelye, amelyek nem kerültek laminálásra, nyomtatásra, vagy kódolásra, valami hiba miatt.

## 4.2 Figyelmeztetés

A lamináló készülék fejegysége használat alatt elérheti a +175°C hőmérsékletet is! Legyen nagyon óvatos, amikor a készülék működik! Soha ne érintse meg a lamináló egységet (fém hengert), amíg a készülék kikapcsolása után nem telt el 20-30 perc!

#### 4.3 Lamináló szalagok szavatosságáról

A Fargo nyomtatók megfelelő működéséhez használjon Fargo által ellenőrzött, jóváhagyott termékeket, kellékanyagokat. A más gyártótól beszerzett kellékanyagok a garancia érvényességének megszűnéséhez vezethet!

#### 4.4 Lamináló szalag befűzése

Figyelem: Ne érintse meg a fém hengert (forró lehet) mivel égési sérülést szerezhet! Ne cserélje fel a szalag tekercseinek behelyezését, mert megkárosodhat a szalag.

Helyezze a szalagot a készülékbe az ábrának megfelelően.

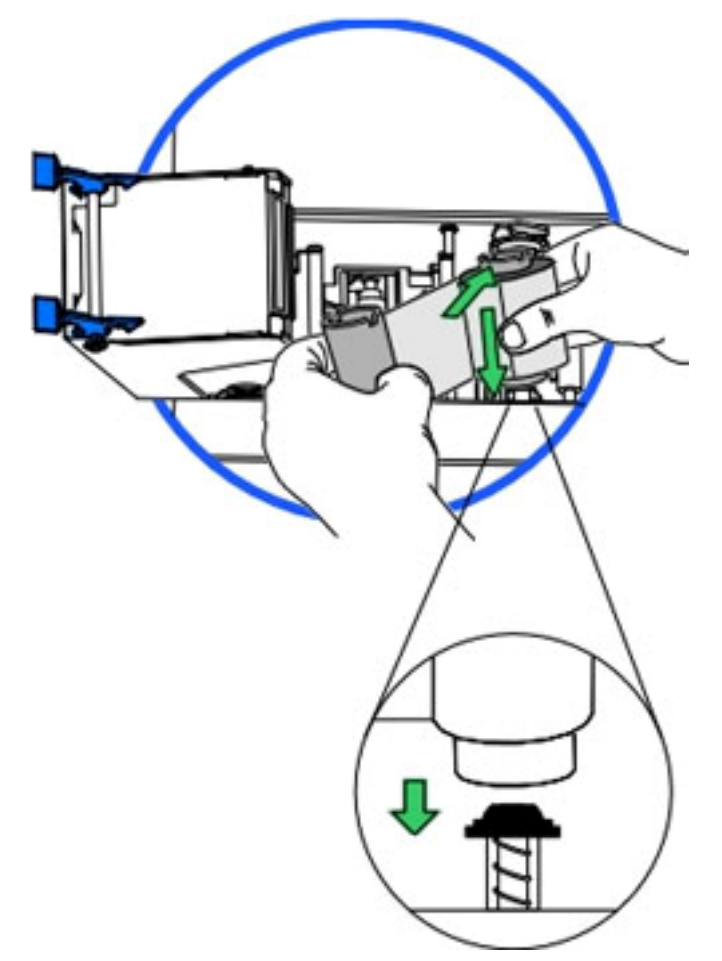

Helyezze a segédszalagot a készülékbe az ábrának megfelelően.

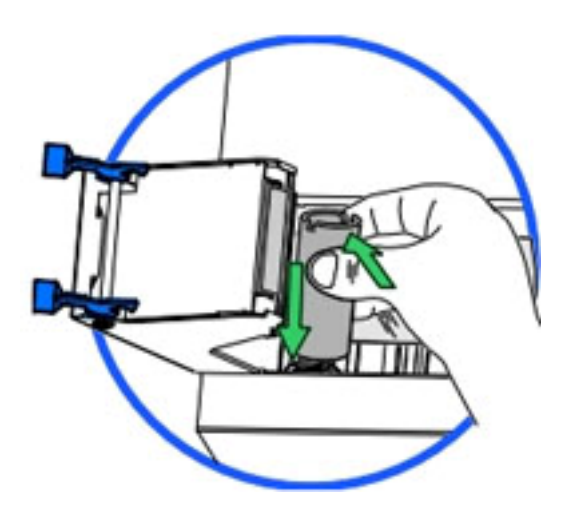

# 5. Karbantartás

#### 5.1 Kellékek a karbantartáshoz

Tisztítókészlet (opcionális): fejtisztító filc (alkohollal nedvesített), tisztítókártya, tisztítókendő (alkohollal nedvesített)

Figyelem: A készülék egyes alkatrészei statikus feszültség alatt lehetnek, ezért a fém alkatrészek (görgők, rudak) takarításánál legyen körültekintő.

#### 5.2 Külső tisztítás

A nyomtató hosszan tartós borítással rendelkezik. Megfelelő tisztítást igényel, ezért ne használjon oldószert, spray-t a külső ház takarításához.

#### 5.3 Belső tisztítás – tisztító kendővel

A működése során a nyomtató belsejében por és egyéb szennyeződés rakódhat le. Mivel a festékszalag statikusan vonzza ezeket a szennyeződéseket, így a nyomtató belseje szennyeződhet. A por és szöszök eltávolításhoz vegye ki a festékszalagot és törölje le enyhén nedves tisztítókendővel a koszolódott felületeket, a nyomtató belsejét, a görgőket. Távolítsa el az esetleges hulladékot, majd helyezze vissza a festékszalagot. Ne engedje, hogy alkohol cseppenjen a készülék belsejébe.

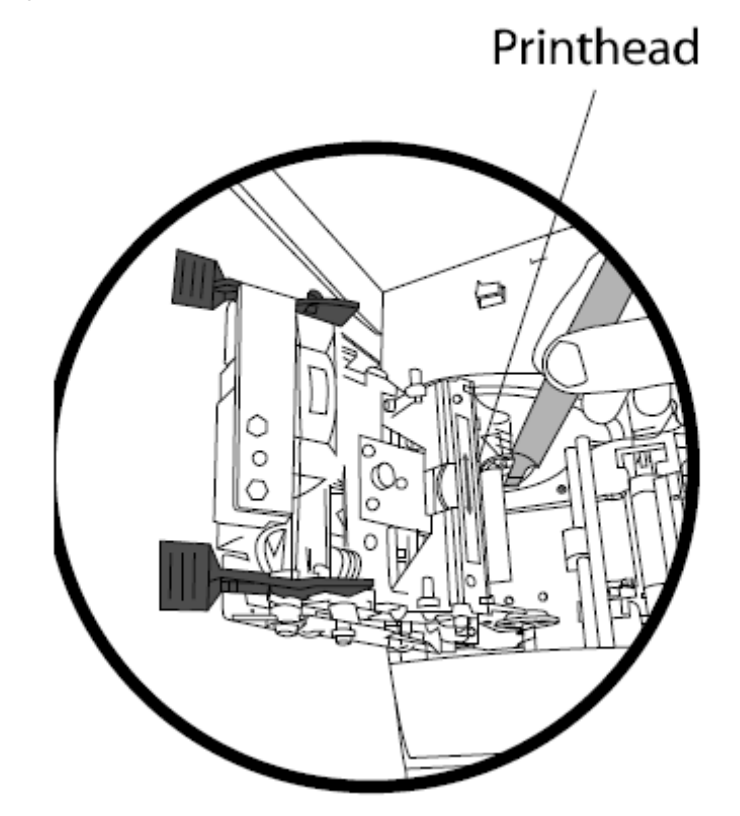

## 5.4 Nyomtatófej tisztítás – tisztító filccel

Ha a nyomtató jelzi, illetve ha a kinyomtatott kártyákon vízszintes csíkot talál, akkor szükség van a fejtisztításra. (A nyomtatási minőség megőrzésének érdekében 250 nyomtatott kártya után ajánlatos elvégezni). Miután kinyitotta a nyomtató egységet, határozottan törölje végig a fejegységet a tisztító filccel. Miután megszáradt az esetleges nedvesség, csukja vissza az egységet.

Figyelem: Soha ne használjon éles szerszámot és vigyázzon, nehogy valamiféle fém, vagy ékszer megérintse a nyomtatófejet!

#### 5.5 Tisztítótekercs behelyezése

A tisztítótekercset az ábráknak megfelelően kell cserélni.

Lásd: Nyomtatási beállítások / Card / Clean Printer

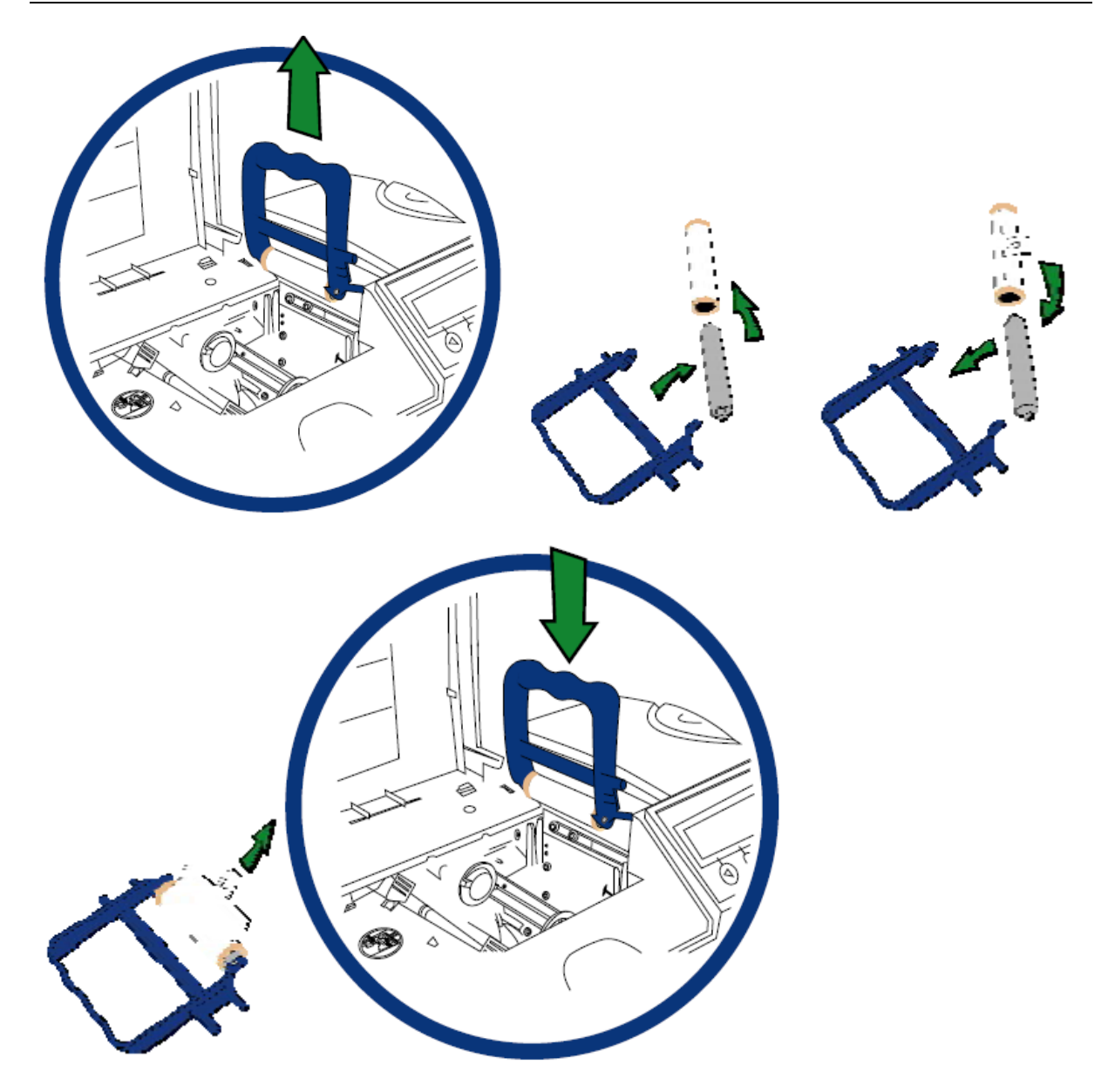

#### 5.7 Kártyaadagoló hengerek tisztítása - tisztítókártyával

A megfelelő kártyaadagoláshoz tartsa tisztán ezeket a görgőket. Figyelem: Ha görbült, csavarodott tisztító kártyát használ tisztításhoz, akkor az rongálhatja a készüléket!

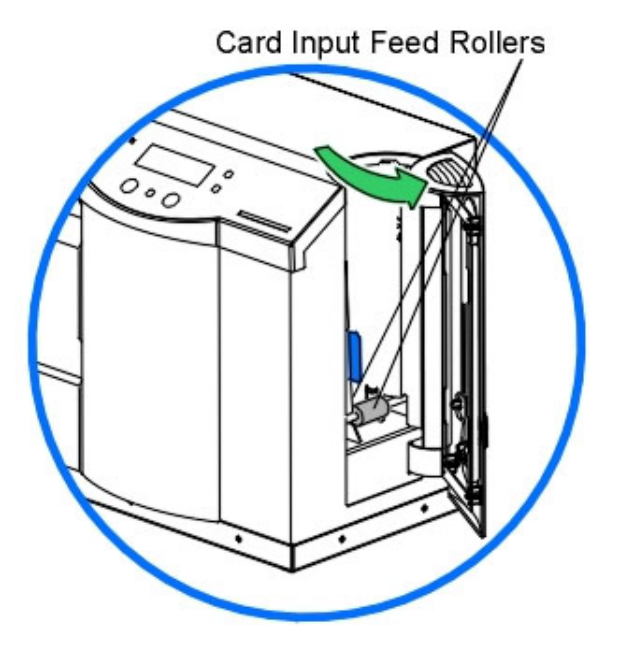

Nyissa ki az adagoló nyílást. Törölje le a görgőket a tisztítókendővel. Használja az ujjait a görgők forgatásához. Ezután nyissa ki a hozzáférési ajtót, majd a készülék tetején lévő ajtót és ott is végezze el a görgők tisztítását. Ha rendelkezik lamináló készülékkel, ott is végezze el a görgők tisztítását.

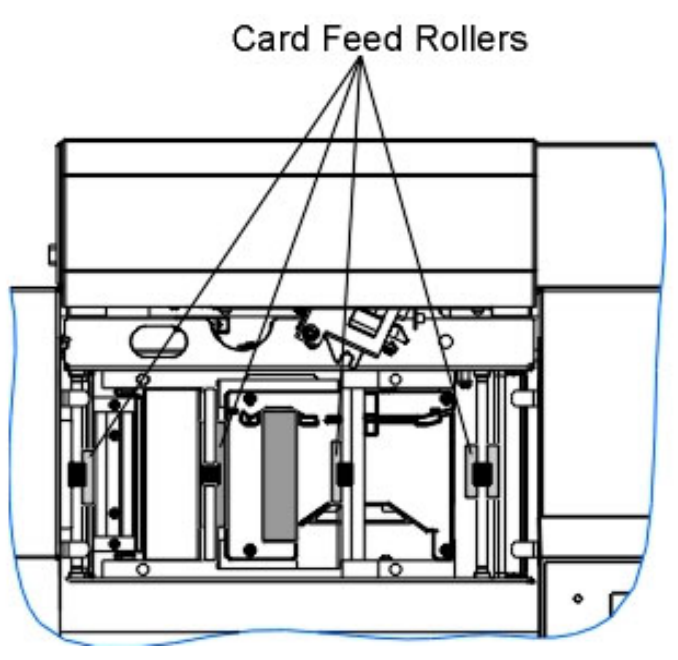

#### 5.8 Továbbító hengerek tisztítása – kendővel és kártyával

Ezt kb. 2000 nyomtatásonként javasolt elvégezni. Hagyja a nyomtatót bekapcsolva. Nyissa ki a nyomtató ajtaját, és a készülék tetején lévő ajtót. (Amennyiben lamináló egysége is van, a lamináló egység fedelét is nyissa fel.) Vegye ki a nyomtató kellékeket és törölje le a hengereket a törlőkendővel. Ezt a műveletet végezze el a lamináló egységen is. Csak miután a készülék alkatrészei teljesen megszáradtak, helyezze vissza a nyomtató kellékeket és csukja vissza kinyitott egységeket.

A görgőket tisztító kártyával is tisztítsa meg. Hagyja a nyomtatót bekapcsolva. Nyissa ki a nyomtató ajtaját, és a készülék tetején lévő ajtót. (Amennyiben lamináló egysége is van, a lamináló egység fedelét is nyissa fel.) Távolítsa el a kártyáról a matricahátlapot. Helyezze a tisztítókártyát a kártyaadagolóba öntapadós felületével lefelé. Tolja be a kártyát ütközésig. A nyomtató LCD kijelzője alatti balra nyíl nyomogatásával a kártyát vigye keresztül a gépen. Ezt akár többször is elvégezheti.

# 6. Hibaelhárítás

#### 6.1 Ribbon Jam / Elszakadt nyomtatószalag

Ha a nyomtató a szalag megakadását / elszakadását észleli, a hiba megjelenik az LCD kijelzőn.

Hagyja bekapcsolva a nyomtatót. Húzza el határozottan a szalagot onnan, ahová beakadt. Ne feszítse túl a szalagot, mivel elszakadhat. Ha véletlen elszakadna a szalag, használjon (cellux) ragasztószalagot a két szakadt vég összeillesztéséhez. Az összeragasztás után csavarjon néhányat a gyűjtő tekercsen, úgy hogy elhagyja a toldott részt. Ezután csukja vissza a fedelet és nyomja meg a RESUME (folytatás), vagy a CANCEL (elvetés) nyomógombot. RESUME: megpróbálja folytatni a nyomtatást, amennyiben lehetséges. CANCEL: elveti az egész nyomtatást, üríti a memóriát. Ezután a nyomtatást is újra el kell küldeni a nyomtatóra.

## 6.3 Card Jam / Elgörbült, elakadt kártya

Ha a nyomtató a kártya elgörbülését / csavarodását / megakadását észleli, a hiba megjelenik az LCD kijelzőn. Próbálja meg folytatni a nyomtatást onnan, ahonnan megakadt, vagy vegye ki a kártyát és kezdje újra a nyomtatást.

Hagyja bekapcsolva a nyomtatót. Ha folytatni akarja, nyomja meg a FORWRD (tovább) nyomógombot, vagy a BACK gombot a kártya visszahúzásához. Ezeket a gombokat használja a kártya kimozdításához. Miután eltávolította a sérült kártyát folytathatja a nyomtatást a RESUME gombbal. Ha a kártya a lamináló modulban ragadt be, hasonlóképpen az előbbiekhez kell eljárni.

Figyelem: a lamináló modul gombjai (CANCEL, RESUME) csak a lamináló készülékben maradt kártyákat mozgatja. Az LCD kijelző egyaránt vonatkozik a nyomtató és a lamináló készülékre is, tehát annak gombjai mindkettőt vezérlik. Ha mindkettő ajtaja nyitva van, mindkét görgő sor forog, ha csak az egyiké van nyitva, akkor csak az egyikét mozgatja.

#### 6.5 LCD kijelző üzenetei

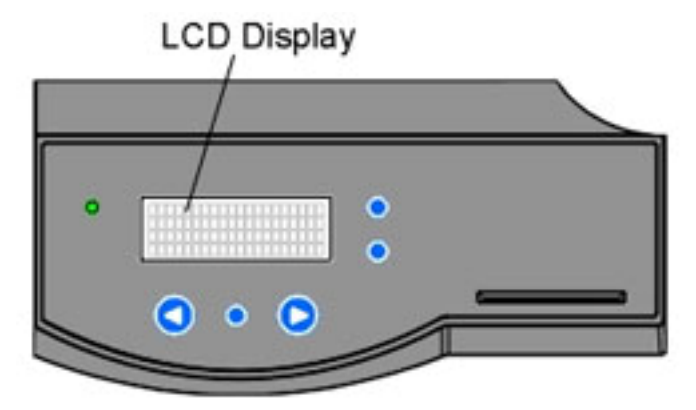

• Add Cards: nincs elegendő vagy megfelelő kártya a nyomtatóban. Tegyen még bele.

- Aligning Film: Igazítja és pozícionálja a HDP filmet a megfelelő nyomtatáshoz. Ha ERROR hibaüzenetet ír ki, akkor lehet, hogy begyűrődött, megakadt, vagy elszakadt a film. Igazítsa meg, vagy cserélje ki, és nyomja meg a RESUME gombot a folytatáshoz, vagy a CANCEL gombot az elvetéshez.
- Aligning Ribbon: Igazítja és pozícionálja a szalagot a megfelelő nyomtatáshoz. Ha ERROR hibaüzenetet ír ki, akkor lehet, hogy begyűrődött, megakadt, vagy elszakadt a film. Igazítsa meg, vagy cserélje ki, és nyomja meg a RESUME gombot a folytatáshoz, vagy a CANCEL gombot az elvetéshez.
- Cards Low: kevés az üres kártya a nyomtatóban. Tegyen még bele.
- **Card Jam:** megakadt a kártya a nyomtató központi, vagy a kártyafordító részében. Igazítsa meg.
- Card Jam(Flipper): megakadt a kártya a nyomtató központi, vagy a kártyafordító részében. Igazítsa meg.
- Card Jam(Mag): megakadt a kártya a nyomtató mágneses kódoló részében. Igazítsa meg.
- **Card Jam(Smart):** megakadt a kártya a nyomtató Smart chip-es kódoló részében. Igazítsa meg.
- Card Jam(Transfer): megakadt a kártya a nyomtató központi részében. Igazítsa meg.
- **Data Input:** az elküldött nyomtatás sérült, vagy meg lett szakítva. Törölje az elküldött nyomtatást a számítógépről, és nyomja meg a CANCEL gombot. (Ellenőrizze, hogy a számítógépe össze van-e kapcsolva a nyomtatóval.)
- Data Timeout: (időtúllépés) az elküldött nyomtatás sérült, vagy meg lett szakítva. Törölje az elküldött nyomtatást a számítógépről, és nyomja meg a CANCEL gombot. (Ellenőrizze, hogy a számítógépe össze van-e kapcsolva a nyomtatóval.) Továbbá ellenőrizze a nyomtató tulajdonságainál, hogy a "Transmission Retry" értéke 45 – 900 között legyen
- **DRAM Memory Error:** a nyomtató memóriája rossz, vagy nincs megfelelően installálva. Hívja a technikai segítséget.
- EE Checksum Error: rossz az EEC memória. Hívja a technikai segítséget.
- **EE Memory Error:** hiba van a nyomtató memóriájában, Kapcsolja ki, majd kis idő elteltével (kb. 30 mp.) be a nyomtatót. Ha a hiba továbbra is fenn áll, hívja a technikai segítséget.
- **Ejecting Used Card:** kártyát észlelt a nyomtatóban, aminek ki kellett volna jönnie. A kártya már tartalmazhat kódolt adatokat, így szükséges eltávolítani.
- Failed To Initialize: nem sikerült a nyomtatót inicializálni (feléleszteni). Hívja a technikai segítséget.
- **Film Low:** hamarosan kifogy a HDP film. Ha sokat nyomtat még, kísérje figyelemmel a nyomtatást, majd tegyen bele újat.
- Film Out: kifogyott a HDP film. Tegyen bele újat.
- Film (upper/lower): a HDP film laza, megakadt, begyűrődött, vagy elszakadt. Igazítsa meg, feszítse meg a szalagfeszítő forgatógombokkal, vagy tegyen bele új

filmet. Ha az "upper" jelenik meg, akkor valószínű, hogy a filmtekercsen van a gond, ha a "lower", akkor valószínű a felcsévélő tekercsen van a gond.

- Film Sensing: a nyomtató nem érzékeli a HDP filmet. Ellenőrizze, hogy helyesen van-e behelyezve.
- Flattener Timout: a kártyasimító nem érte el az optimális hőmérsékletet. Kapcsolja ki, majd kis idő elteltével (kb. 30 mp.) be a nyomtatót. Ha a hiba továbbra is fenn áll, hívja a technikai segítséget.
- Flipper Alignment: Ellenőrizze, hogy van-e megakadt kártya. Ha a hiba továbbra is fenn áll, hívja a technikai segítséget.
- FPGA: váratlan hiba keletkezett. Hívja a technikai segítséget.
- FPGA Load Fail: váratlan hiba keletkezett. Hívja a technikai segítséget.
- FPGA Timeout: váratlan hiba keletkezett. Hívja a technikai segítséget.
- **Head Lift:** nem tudta a nyomtató fejet felemelni, vagy leengedni. Nyomja meg a RESUME gombot. Ha a hiba továbbra is fenn áll, hívja a technikai segítséget.
- Head Resistance Error: állítson be megfelelő értéket a "Head Resistance" értéknek az LCD beállításainál.
- **Head Voltage Error:** állítson be megfelelő értéket a "Head Resistance" értéknek az LCD beállításainál.
- **Pause...:** a nyomtatás éppen szünetel.
- **Print Ribbon Low:** hamarosan kifogy a szalag. Ha sokat nyomtat még, kísérje figyelemmel a nyomtatást, majd tegyen bele újat.
- Print Ribbon Out: kifogyott a szalag. Tegyen bele újat.
- Printer Open: a nyomtató valamelyik / központi része nyitva van.
- Release Lever Unlocked: nincs jól lecsukva a nyomtató valamelyik része (retesze).
- Ribbon Jam / Broken: megakadt, vagy elszakadt a szalag.
- Unknown Ribbon Type: a nyomtató nem képes azonosítani a szalagtípust, mivel nem FARGO által hitelesített festék szalag.
- Wrong Print Ribbon: a használandó szalag nem egyezik a nyomtató szoftverében kiválasztott szalagtípussal. Válasszon megfelelő típust.

#### Kártyalamináló üzenetei

- Card Jam(Lam): megakadt a kártya a laminálóban. Igazítsa meg.
- Check Lam Material: a lamináló fólia kifogyott, vagy valami hiba lépett fel. Ellenőrizze az érzékelő szenzorokat a kalibráláshoz, továbbá a lamináló egységeit.
- Lam Calib Complete: a kalibrálás sikeresen befejeződött.
- Lam Calib Failed: nem sikerült a kalibrálás.
- Lam Card Flip Error: hiba a kártya megfordítása során a laminálóban.

- Lam Heater Timeout: a lamináló henger nem érte el az optimális hőmérsékletet. Kapcsolja ki, majd kis idő elteltével (kb. 30 mp.) be a nyomtatót. Ha a hiba továbbra is fenn áll, hívja a technikai segítséget.
- Lam Lift Error: nem tudta a lamináló hengert felemelni, vagy leengedni. Nyomja meg a RESUME gombot. Ha a hiba továbbra is fenn áll, hívja a technikai segítséget.
- Lam Memory Error: hiba van a lamináló memóriájában, Kapcsolja ki, majd kis idő elteltével (kb. 30 mp.) be a nyomtatót. Ha a hiba továbbra is fenn áll, hívja a technikai segítséget.
- Lam Temp: [°C] [°C]: 1. a lamináló henger aktuális hőmérséklete, 2. az elérni kívánt hőmérséklet
- **Output Hopper Full:** tele van a lamináló kimeneti tárolója. Vegye ki a laminált kártyákat.
- Wrong Lam Type: a használandó lamináló fólia nem egyezik a lamináló szoftverében kiválasztott típussal. Válasszon megfelelő típust.

#### 6.6 Javaslatok

- Ha nem indul a nyomtatás: ellenőrizze, hogy a nyomtató kábel csatlakoztatva van, be van kapcsolva a nyomtató, helyesen van beállítva a nyomtató.
- Ha vékony csík van a kártyán:

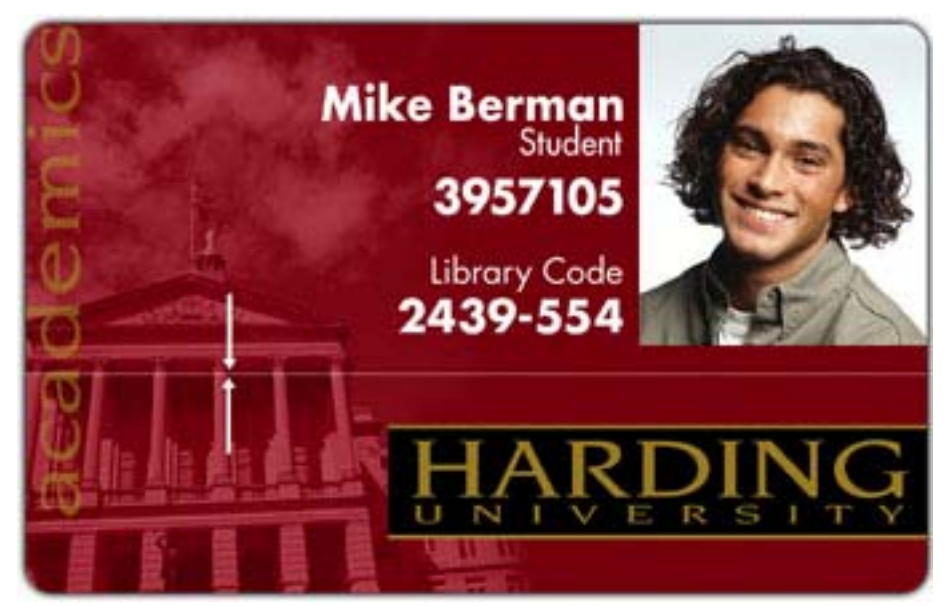

Poros a nyomtatófej / szennyeződés van a kártyatisztító hengereken / karcos a nyomtatófej. Tisztítsa a megfelelő fejezet leírása szerint.

• Ha foltok vannak a kártyán:

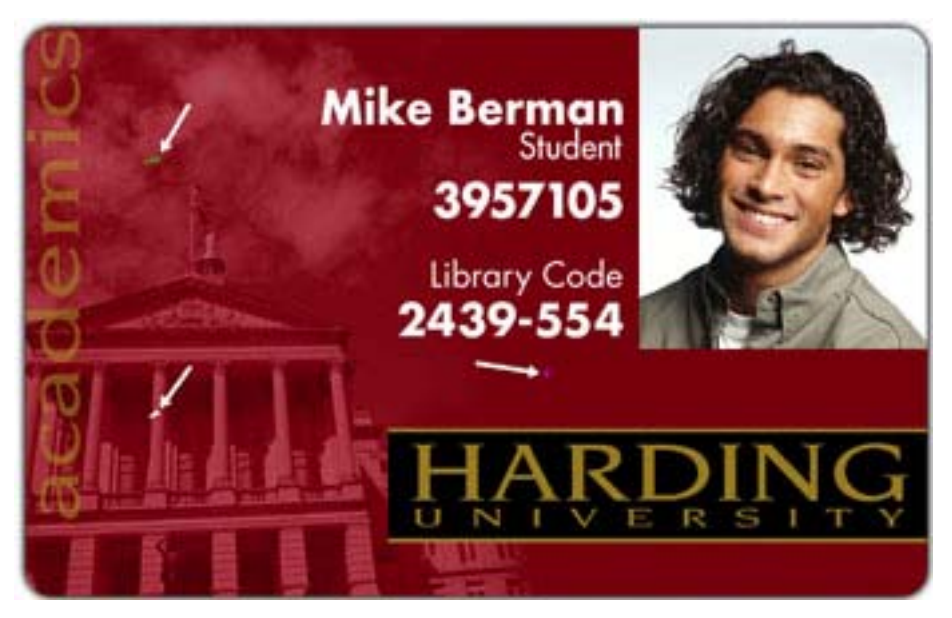

Poros a nyomtató belülről / a kártya felülete szemcsés / szennyeződés van a kártyatisztító hengereken. Tisztítsa a megfelelő fejezet leírása szerint.

• Ha túl világos / sötét a nyomtatás:

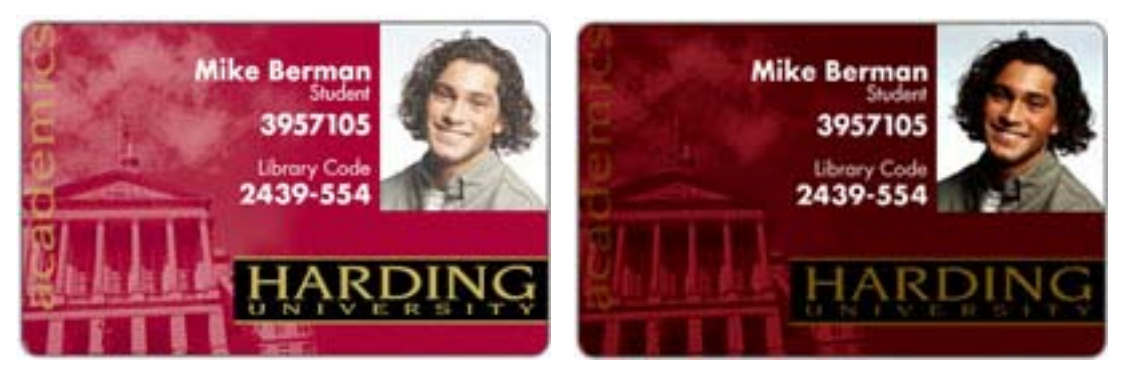

Állítson a színintenzitáson a szoftverben nyomtató tulajdonságainál (Image color / Dye-Sub Intensity).

• Ha elszíneződött vonalak vannak a kártyán:

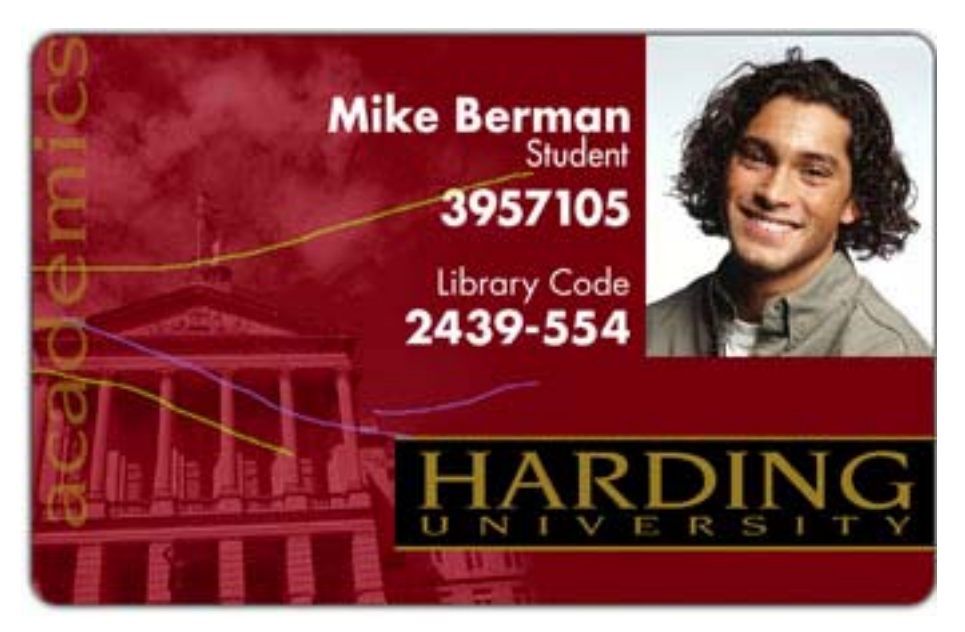

Ha színintenzitás túl nagyra van állítva, a festékszalag kinyúlhatott, vagy gyűrődhetett. Győződjön meg róla, hogy nyomtatója a legfrissebb drivert használja. <u>http://www.fargo.com</u>

Állítson a színintenzitáson a nyomtató tulajdonságainál (Image color / Dye-Sub Intensity).

- Mike Berman<br/>Senior<br/>3957105Dibrary Code<br/>2439-554Dibrary Code<br/>2439-554Dibrary Code<br/>2439-554Dibrary Code<br/>Dibrary Code<br/>2439-554Dibrary Code<br/>Dibrary Code<br/>2439-554Dibrary Code<br/>Dibrary Code<br/>2439-554Dibrary Code<br/>2439-554
- A kártya széle "karmos":

- A kép túl sötét. Állítsa lejjebb a kép sötétséget Image Darkness a nyilacskák segítségével.
- Figyelem: ha az érték túl magasra van állítva, a szalag begyűrődhet vagy elszakadhat.

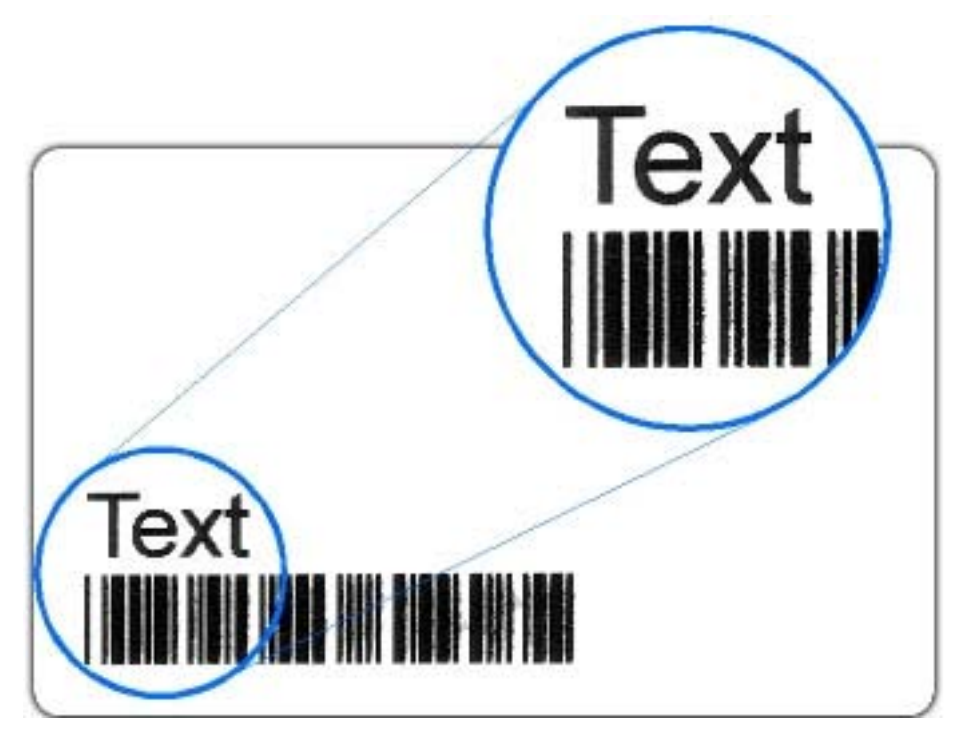

Ha a fekete (Resin) szövegek, vonalkódok elkenődöttek, vagy túl vastagok:

A fekete (resin) intenzitás túl nagyra van állítva. Csökkentse a fekete (resin) hevítés hőmérsékletét 5-10%-al balra mozgatva.

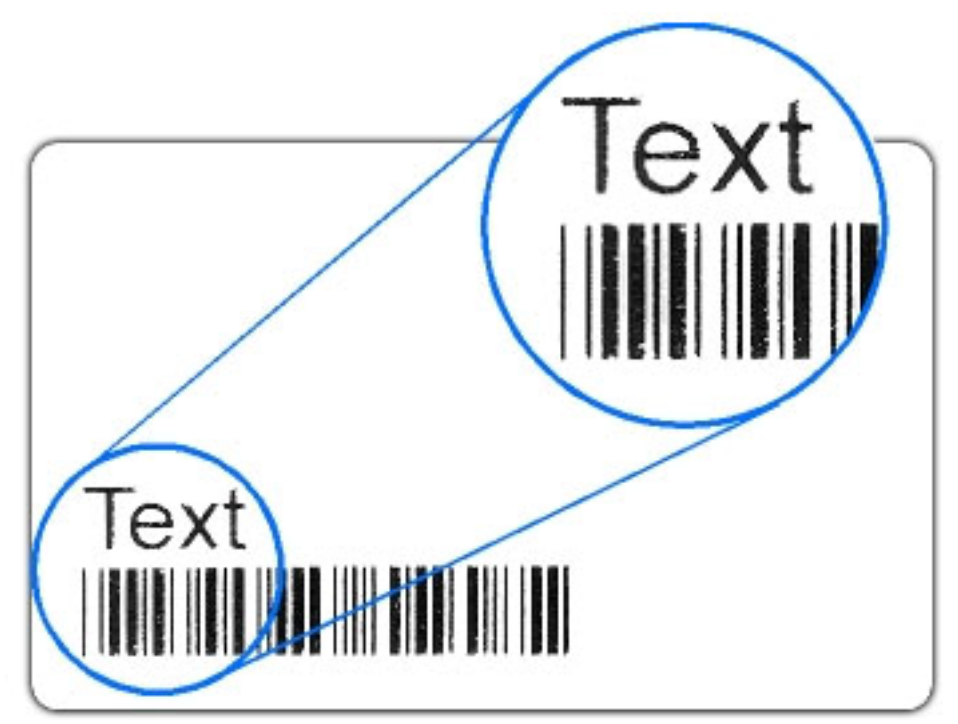

• Ha a fekete (Resin) szövegek, vonalkódok fakók, vagy túl vékonyak:

A fekete (resin) intenzitás túl kicsire van állítva. Növelje a fekete (resin) hevítés hőmérsékletét 5-10%-al jobbra mozgatva.

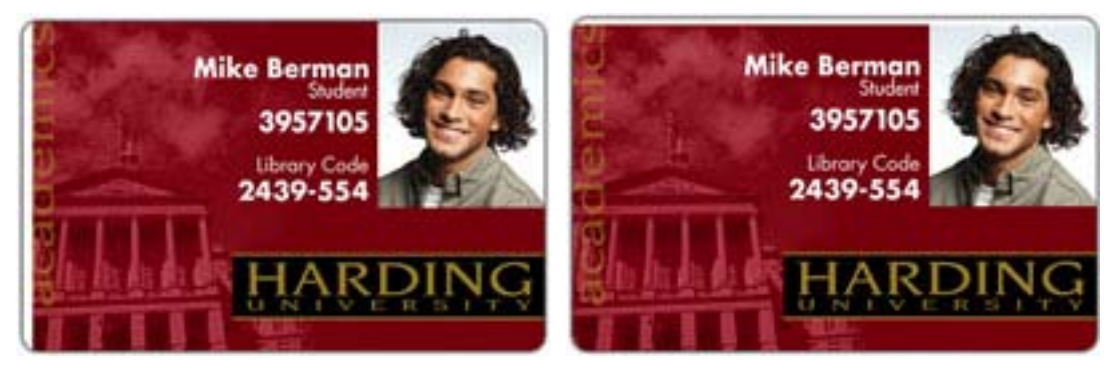

• Ha nyomtatás után a kártya szélein látszanak fehér szélek:

Ellenőrizze, hogy megfelelő méretű kártya van-e behelyezve és jól van-e pozícionálva.

• Ha a fénykép homályos:

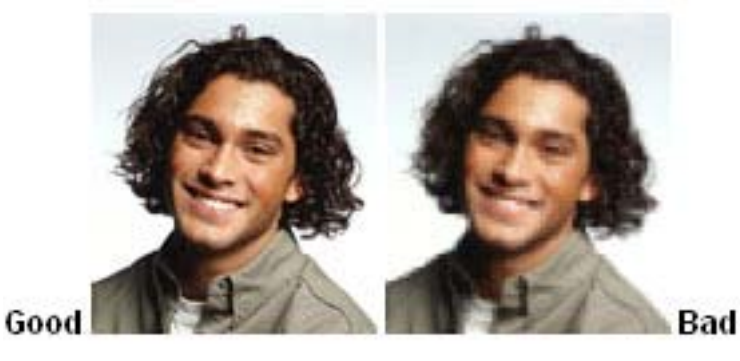

Nem megfelelő felbontású a fénykép (kb. 24 bit színmélység, 300 dpi).

• Ha kettő vagy több kártyát vesz be egyszerre: ellenőrizze, hogy a kártyák nem ragadtak-e össze. Állítson a kártyaadagoló nyíláson (CR-80 0.75 mm vastagság).

## 6.6 LCD menüszerkezet

#### Part 1

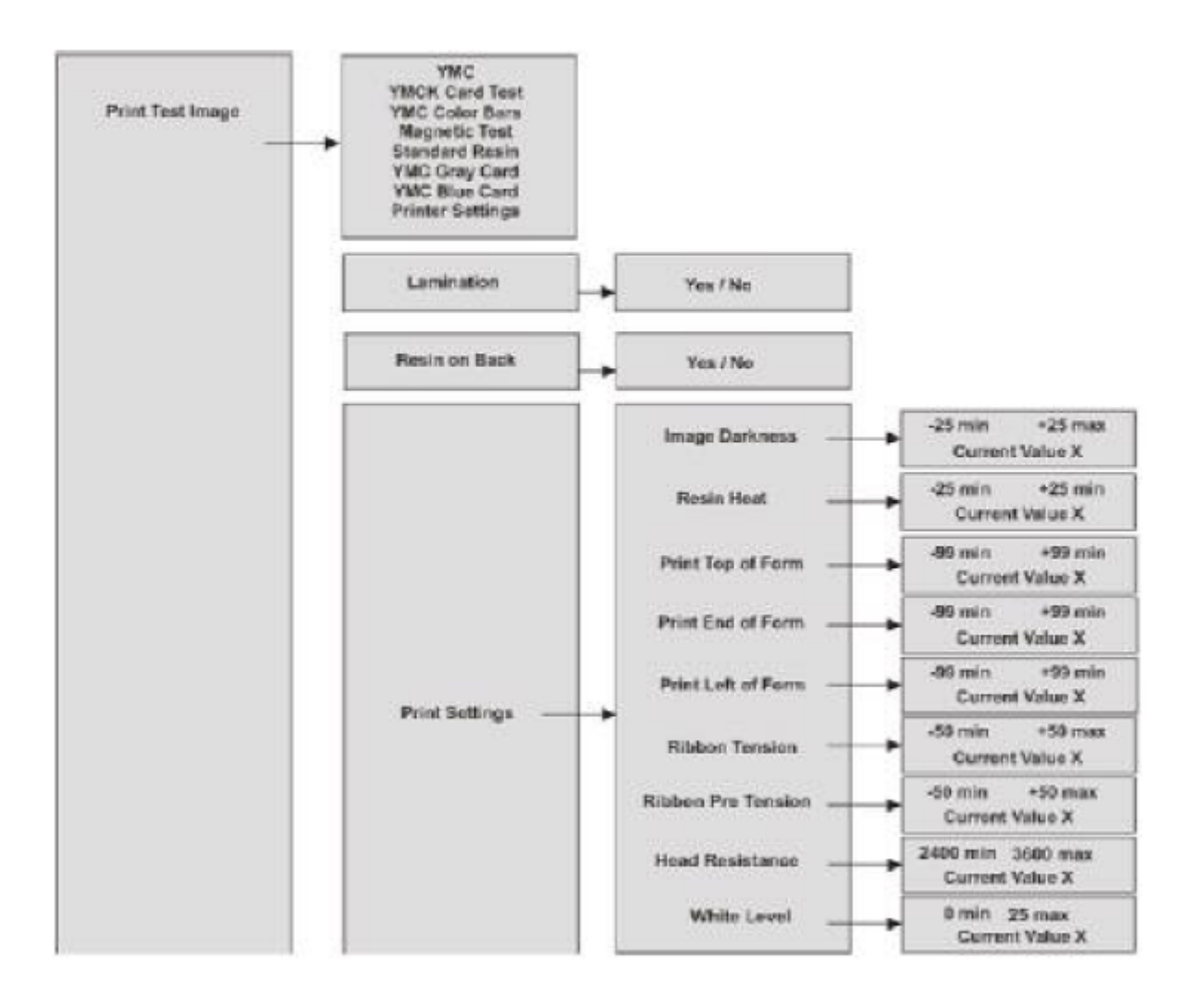

#### Part 2

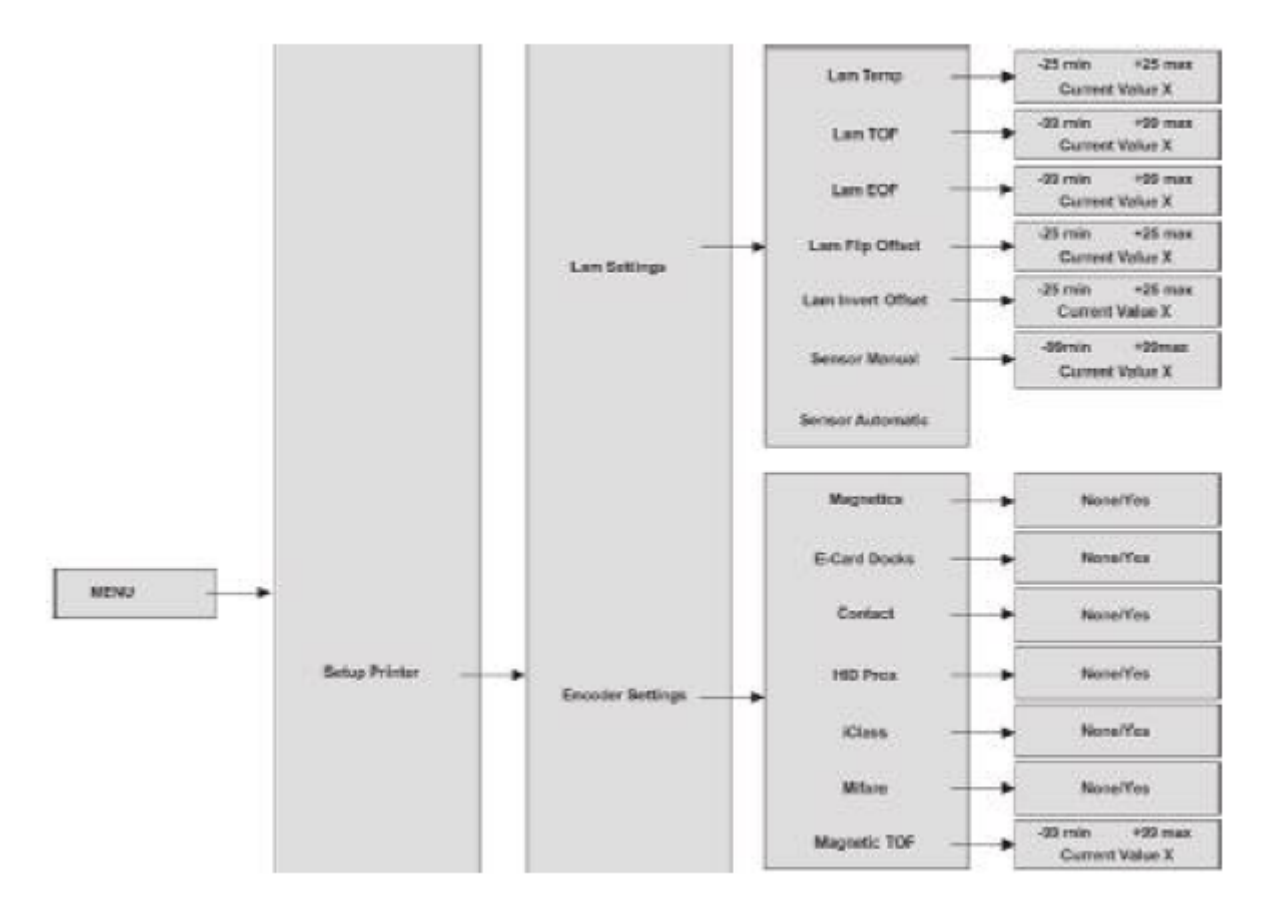

#### Part 3

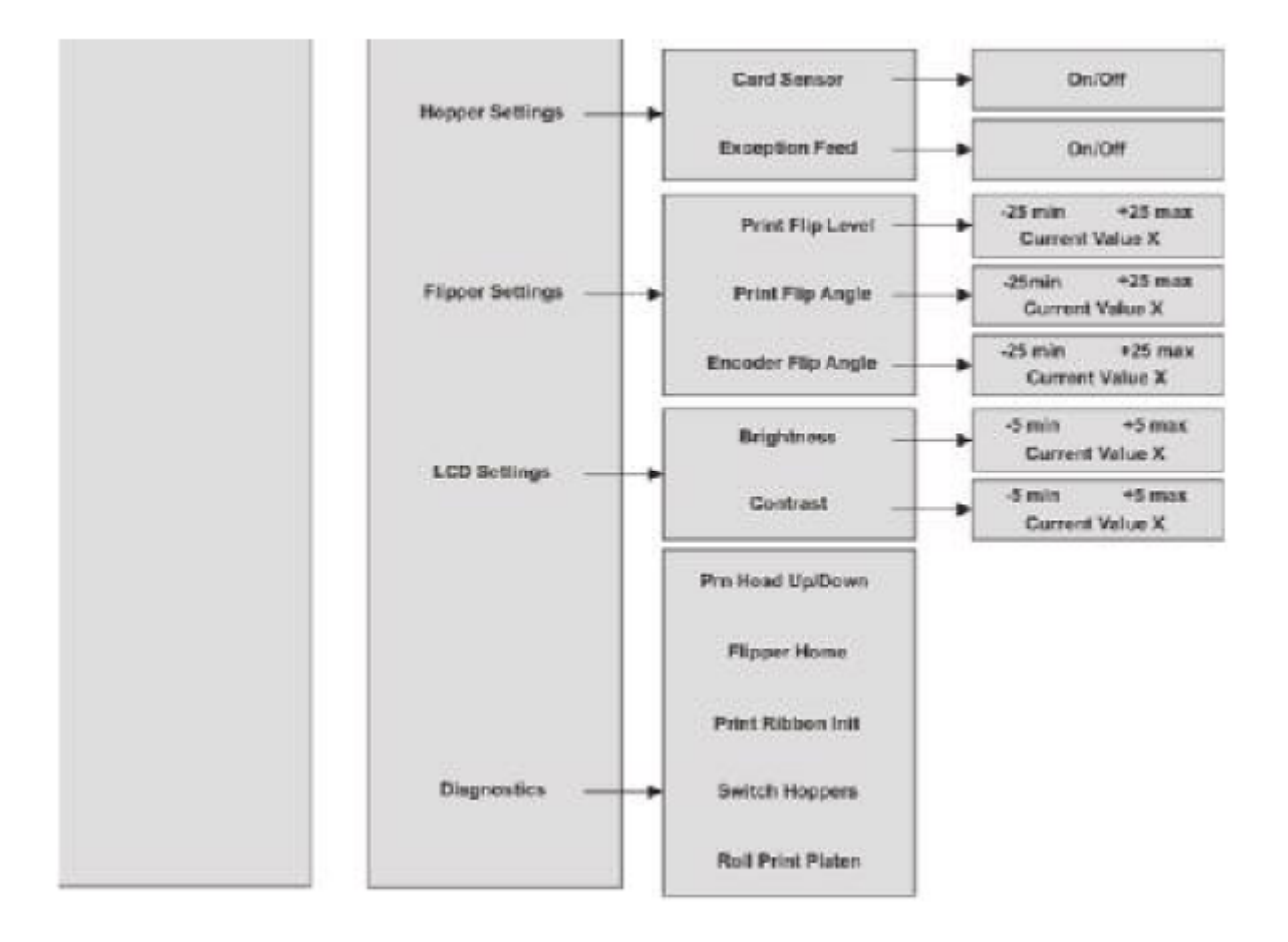

# 7. Kapcsolat

A firmware és driver frissítések, egyéb dokumentumok elérhetők a gyártó honlapján: <u>www.fargo.com</u>

Amennyiben megjegyzése, kérdése, igénye merül fel, az alábbiak szerint veheti fel velünk a kapcsolatot:

#### Kovács Tünde

#### **Procontrol Electronics Ltd.**

Internet: <u>www.procontrol.hu</u> E-mail: <u>KTunde@procontrol.hu</u>

Szerviz: 6723 Szeged, Veresács utca 28/b. Tel: (62) 444-007 Fax: (62) 444-181

A Procontrol Kft. a Fargo Inc. Hivatalos magyarországi viszonteladója és szervize.

Kérjük, hogy a programmal kapcsolatos problémáikat, igényeiket lehetőleg írásban közöljék, minél részletesebb és világosabb módon.